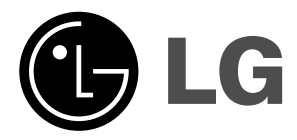

# ΤΗΛΕΟΡΑΣΗ LCD

# OΔΗΓΙΕΣ ΧΕΙΡΙΣΜΟΥ MONTEΛO: 20LS3R \*

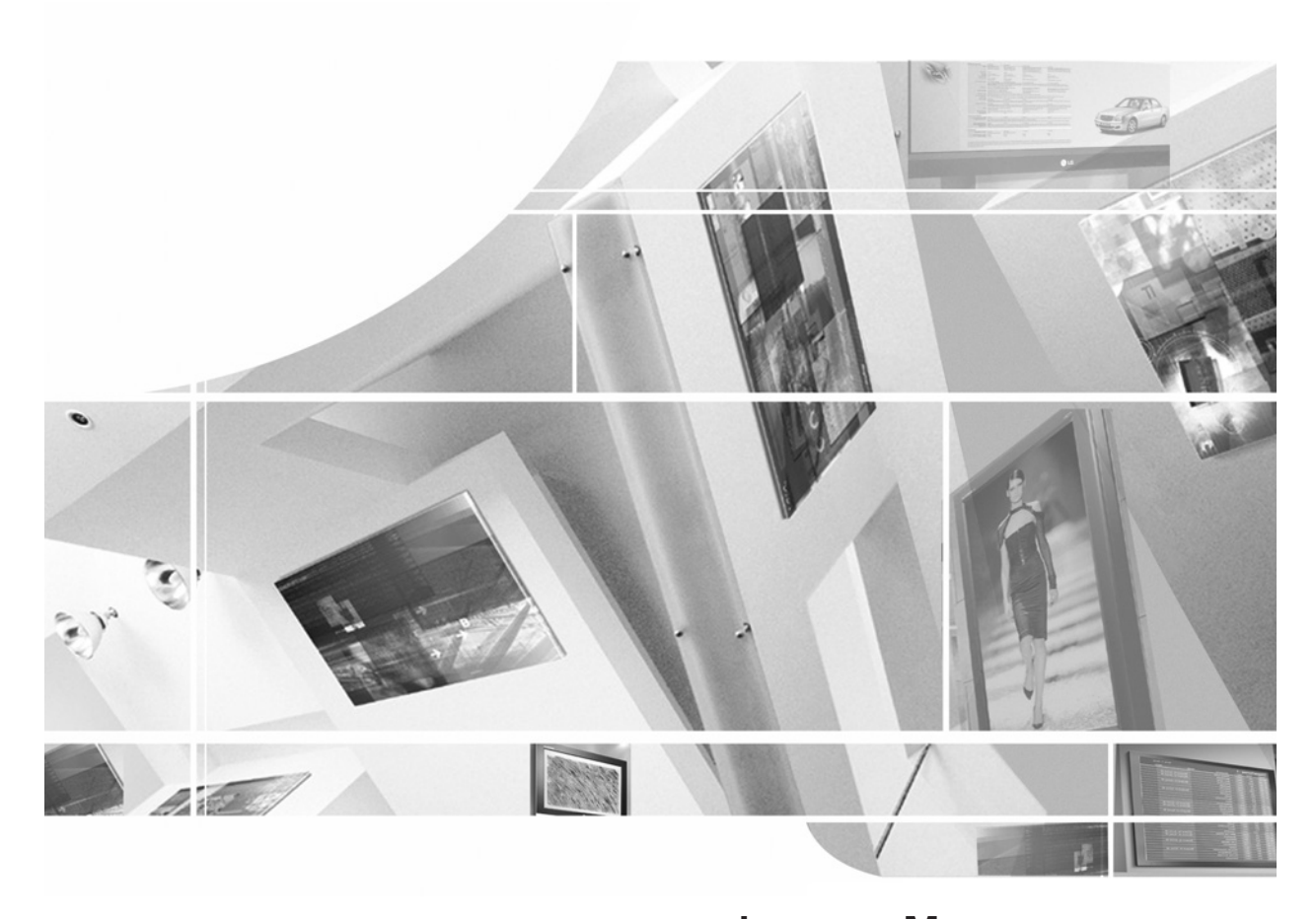

Διαβάστε το Information Manual (Εγχειρίδιο Πληροφοριών) που συμπεριλαμβάνεται στη συσκευασία πριν διαβάσετε το παρόν εγχειρίδιο και αρχίστε να χρησιμοποιείτε τη συσκευή.

Φυλάξτε το για μελλοντική χρήση.

Καταγράψτε τον κωδικό του μοντέλου και τον σειριακό αριθμό του. Συμβουλευθείτε την ετικέτα στο πίσω κάλυμμα και αναφέρετε αυτές τις πληροφορίες στο κατάστημα που θα ζητήσετε την επισκευή της συσκευής.

# Περιεχόμενα

| Εγκατάσταση                                                                                                    | 3                    |
|----------------------------------------------------------------------------------------------------|----------------------|
| Εντοπισμός πλήκτρων και επεξήγηση λειτουργιών<br>Τηλεχειριστήριο                                                                                                    | 5                    |
| Τοποθέτηση μπαταριών / Μπροστινή/ Πίσω πλευρά<br><b>Βασικές λειτουργίες</b><br>Ενεργοποίηση και Απενεργοποίηση (On και Off)<br>Μενού στην οθόνη για την επιλογή γλώσσας/ χώρας                                            | 9                    |
| <b>Μενού Οθόνης</b><br>Επιλογή Μενού / Επιλογή προγράμματος<br>Ρύθμιση έντασης ήχου                                                                                                    | 10                   |
| <b>Συντονισμός τηλεοπτικών σταθμών</b><br>Αυτόματος προγραμματισμός καναλιών/<br>Χειροκίνητος προγραμματισμός καναλιών<br>Επεξεργασία προγραμμάτων / Προτιμώμενα προγράμματα<br>Προβολή πίνακα προγραμματισμένων καναλιών | 11                   |
| <b>Ρυθμίσεις εικόνας</b><br>PSM (Μνήμη Ρυθμίσεων Εικόνας)<br>Ρύθμιση εικόνας<br>CSM (Μνήμη κατάστασης χρώματος)<br>Λειτουργία XD / ΣΙΝΕΜΑ / Reset (Επαναφορά)                                                             | 16                   |
| <b>Ρυθμίσεις ήχου</b><br>SSM (Μνήμη ρυθμίσεων ήχου)<br>Ρυθμίσεις ήχου / Λήψη Στερεοφωνική/Δίγλωσση<br>Λήψη NICAM / Επιλογή εξόδου ήχου                                                                                    | 20                   |
| <b>Μενού ΩΡΑ</b><br>Ρολόϊ / Προγραμματισμένο άνοιγμα/σβήσιμο<br>Αυτόματο σβήσιμο (Auto Sleep)<br>Χρονοδιακόπτης ύπνου (Sleep timer)                                                                                       | 22                   |
| Άλλες λειτουργίες<br>Λειτουργία κλειδώματος για παιδιά /<br>φωτισμός LED/ Επίδειξη XD<br>Λειτουργίες TV (τηλεόρασης), AV (βίντεο) και PC (Η/Υ)/<br>Αυτόματη εναλλαγή AV                                                   | 24                   |
| Teletext<br>Εμφάνιση/Απόκρυψη (ON - OFF)<br>Λειτουργία SIMPLE / Λειτουργία TOP<br>Λειτουργία FASTEXT / Ειδικές λειτουργίες Teletext                                                                                       | 27                   |
| <b>Σύνδεση περιφερειακού εξοπλισμού</b><br>ύνδεση στην υποδοχή της κεραίας/<br>Σύνδεση στην υποδοχή scart (VCR)<br>Υποδοχές εισόδου DVD<br>Υποδοχές εισόδου DTV                                                           | 29                   |
| <b>Σύνδεση με Ηλεκτρονικό Υπολογιστή</b><br>Υποδοχή σύνδεσης Η/Υ<br>Ρύθμιση σύνδεσης με Η/Υ<br>Επιλογή κατάστασης λειτουργίας ευρείας οθόνης XGA                                                                          | 31                   |
| Μορφή προθολής εικόνας<br>Ρύθμιση παραμέτρων εξωτερικής μονάδας ελέγχου ; RJ-12<br>Λίστα ελέγχου για την αντιμετώπιση προθλημάτων<br>Τεχνικά χαρακτηριστικά                                                               | 34<br>35<br>40<br>42 |

Ελληνικά

# Προειδοποίηση

Υπάρχει η ένδειξη «ΠΡΟΕΙΔΟΠΟΙΗΣΗ ΥΨΗΛΗ ΤΑΣΗ» στο κάτω μέρος της βάσης.

# Σύνδεση της τηλεόρασης

\* Προσοχή: Συνδέστε την τηλεόραση στο μετασχηματιστή ΑC πριν συνδέσετε το βύσμα τροφοδοσίας της τηλεόρασης σε μια πρίζα τοίχου.

α. Συνδέστε το καλώδιο της κεραίας στη θύρα εισόδου κεραίας της τηλεόρασης.

β. Συνδέστε το βύσμα του μετασχηματιστή AC στην υποδοχή εισόδου τροφοδοσίας της τηλεόρασης.

γ. Συνδέστε το καλώδιο ρεύματος πρώτα στο μετασχηματιστή AC και στη συνέχεια στην πρίζα τοίχου.

δ. Χρησιμοποιήστε μόνο τις παροχές ισχύος που αναφέρονται στις οδηγίες χρήσης.

Σημείωση: Τα παρακάτω σχήματα μπορεί να διαφέρουν από την τηλεόρασή σας.

# Τοποθέτηση της οθόνης

Ρυθμίστε τη θέση της οθόνης με διάφορους τρόπους προκειμένου να επιτύχετε τη μέγιστη άνεση.

**Σημείωση:** Μην βάζετε το χέρι (δάχτυλο) σας ανάμεσα στο τμήμα της κεφαλής και το τμήμα της βάσης όταν προσαρμόζετε τη γωνία της οθόνης. Το χέρι (δάχτυλο) σας μπορεί να πιαστεί ή να τραυματιστεί.

# Τοποθέτηση

Τοποθετήστε την τηλεόρασή σας σε σημείο όπου δεν πέφτει δυνατό φως ή ηλιακή ακτινοβολία απευθείας στην οθόνη. Φροντίστε να μην εκθέτετε την τηλεόραση σε κραδασμούς, υγρασία, σκόνη ή θερμότητα. Επίσης ελέγξτε εάν η τηλεόραση έχει τοποθετηθεί σε σημείο που επιτρέπει την ελεύθερη ροή του αέρα. Μην καλύπτετε τις οπές εξαερισμού στο πίσω κάλυμμα.

Εάν σκοπεύετε να στερεώσετε την τηλεόραση σε κάποιον τοίχο, προσαρμόστε τη βάση στήριξης VESA (προαιρετικά εξαρτήματα) στην πίσω πλευρά της τηλεόρασης.

Όταν εγκαθιστάτε τή συσκευή χρησιμοποιώντας το εξάρτημα για τοίχο της βάσης στήριξης (προαιρετικά εξαρτήματα), βεβαιωθείτε ότι η προσαρμογή της βάσης έχει γίνει σωστά ώστε να αποφευχθεί η πτώση.

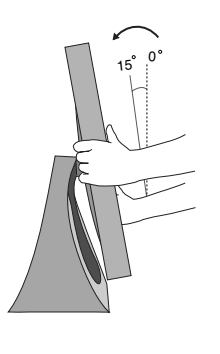

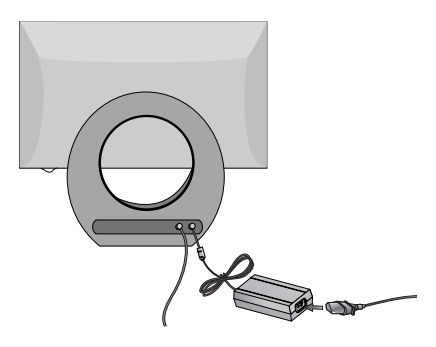

Εύρος κλίσης

# Εγκατάσταση

# Σύστημα ασφαλείας Kensington

- Η τηλεόραση διαθέτει συνδετήρα για σύστημα ασφαλείας Kensington στο πίσω μέρος της οθόνης Συνδέστε το καλώδιο του συστήματος ασφαλείας Kensington όπως φαίνεται παρακάτω.
- Για λεπτομέρειες σχετικά με την εγκατάσταση και τη χρήση του συστήματος ασφαλείας Kensington, ανατρέξτε στον οδηγό χρήσης που παρέχεται μαζί με το σύστημα ασφαλείας Kensington.

Για περισσότερες πληροφορίες, επισκεφτείτε την κεντρική σελίδα της εταιρείας Kensington στο internet στη διεύθυνση, **http://www.kensington.com**.

Η Kensington πουλάει συστήματα ασφαλείας για ακριβή ηλεκτρονικό εξοπλισμό, όπως φορητούς υπολογιστές ή προβολείς LCD.

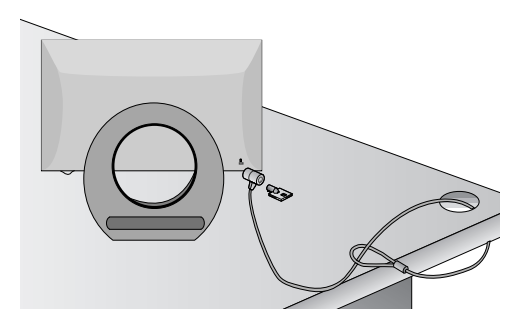

# Σημείωση:

- Το σύστημα ασφαλείας Kensington διατίθεται ως προαιρετικό εξάρτημα.

# Σημείωση:

- a. Εάν η τηλεόραση είναι κρύα στο άγγιγμα, μπορεί να εμφανιστεί ένα ελαφρό "τρεμόπαιγμα" όταν θα την ενεργοποιήσετε Αυτό είναι φυσιολογικό και δεν οφείλεται σε δυσλειτουργία της τηλεόρασης.
- β. Ενδέχεται στην οθόνη να είναι ορατές κάποιες μικροσκοπικές κουκκίδες, με κόκκινο, πράσινο και μπλε χρώμα. Δεν επηρεάζουν καθόλου, ωστόσο, τη χρωματική απόδοση της οθόνης.
- γ. Αποφύγετε να αγγίζετε την οθόνη LCD και μην την ακουμπάτε με το δάκτυλό(ά) σας για παρατεταμένο χρονικό διάστημα Κάτι τέτοιο μπορεί να προκαλέσει προσωρινή παραμόρφωση των εικόνων που προβάλλονται στην οθόνη.

# Τοποθέτηση Επιτραπέζιας Βάσης

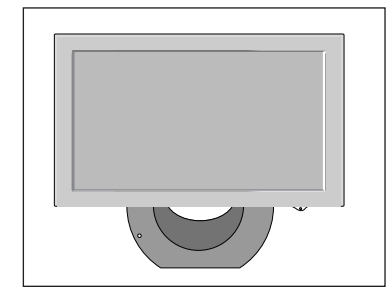

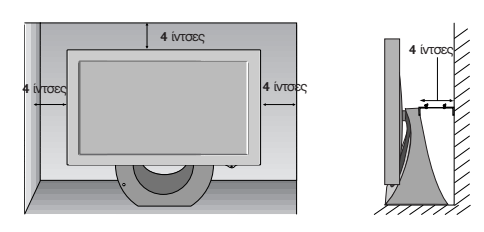

Για το σωστό εξαερισμό, αφήστε χώρο 4" (10 εκ.) από κάθε πλευρά και από τον τοίχο.

Όλες οι λειτουργίες μπορούν να ελεχθούν από το τηλεχειριστήριο. Μερικές λειτουργίες μπορούν επίσης να ρυθμιστούν από τα κουμπιά στο επάνω μέρος της τηλεόρασης. Μόνο το παρεχόμενο τηλεχειριστήριο μπορεί να τηλεχειριστεί τη συσκευή.

# Τηλεχειριστήριο

Πριν χρησιμοποιήσετε το τηλεχειριστήριο, παρακαλούμε τοποθετήστε τις μπαταρίες. Συμβουλευθείτε την επόμενη σελίδα.

# 1. Μυτε - Σιγαση

απενεργοποιεί τον ήχο.

Πιέστε το πλήκτρο **ΜUTE**. Ο ήχος απενεργοποιείται και εμφανίζεται στην οθόνη η ένδειξη 🕼 .

Μπορείτε να την ακυρώσετε πιέζοντας τα πλήκτρα MUTE, ◀ / ▶, I/II ή SSM.

# 2. TV

επιστρέφει στη λειτουργία τηλεόρασης. ενεργοποιεί τη συσκευή από την κατάσταση αναμονής.

# 3. LIST

εμφανίζει τον πίνακα προγραμμάτων.

# 4. Q.VIEW

επιστρέφει στο προηγούμενο πρόγραμμα που παρακολουθούσατε. επιλέγει ένα πρόγραμμα που προτιμάτε. Πιέστε το πλήκτρο **Q.VIEW** για να εμφανίσετε το τελευταίο πρόγραμμα που παρακολουθούσατε.

# 5. ▲ / ▼ (Επιλογή προγραμμάτων Επόμενο/Προηγούμενο) επιλέγει ένα πρόγραμμα ή ένα στοιχείο ενός μενού. ενεργοποιεί τη συσκευή από την κατάσταση αναμονής. ✓ / ► (Μείωση/Αύξηση Έντασης Ήχου) ρυθμίζει την ένταση του ήχου. ρυθμίζει τις επιλογές του μενού.

καταχωρεί την επιλογή ή εμφανίζει την τρέχουσα λειτουργία.

# 6. ΑΡΙΘΜΗΤΙΚΑ ΠΛΗΚΤΡΑ

ενεργοποιούν τη συσκευή από την κατάσταση αναμονής ή επιλέγουν άμεσα ένα πρόγραμμα.s

 SSM (Μνήμη Ρυθμίσεων Ήχου) ανακαλεί τις ρυθμίσεις ήχου που προτιμάτε.

# 8. ARC

επιλέγει την μορφή προβολής εικόνας που προτιμάτε.

**9.** SLEEP - ΧΡΟΝΟΔΙΑΚΟΠΤΗΣ ΥΠΝΟΥ ρυθμίζει τον χρονοδιακόπτη ύπνου.

# 10. INPUT

Επιλέξτε την κατάσταση λειτουργίας του τηλεχειριστηρίου. ενεργοποιεί τη συσκευή από την κατάσταση αναμονής.

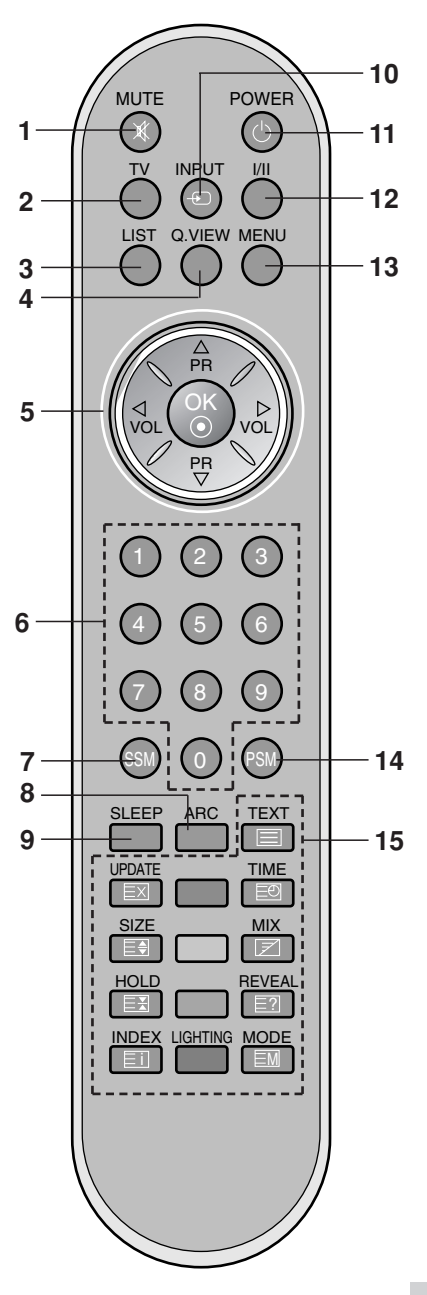

# 11. POWER - ΕΝΕΡΓΟΠΟΙΗΣΗ ΣΥΣΚΕΥΗΣ

ενεργοποιεί τη συσκευή από την κατάσταση αναμονής ή την θέτει σε αναμονή.

# 12. I/II

επιλέγει τη γλώσσα όταν λαμβάνεται δίγλωσση εκπομπή. επιλέγει την έξοδο του ήχου.

### 10 13. MENU - MENOY

επιλέγει ένα μενού.

# 14. PSM (Μνήμη Ρυθμίσεων Εικόνας)

ανακαλεί τις ρυθμίσεις εικόνας που προτιμάτε.

# **15. ΠΛΗΚΤΡΑ ΤΕLΕΤΕΧΤ**

Τα πλήκτρα αυτά χρησιμοποιούνται για το TELETEXT. Για περισσότερες πληροφορίες συμβουλευθείτε το κεφάλαιο "Teletext".

**ΕΓΧΡΩΜΑ ΠΛΗΚΤΡΑ :** Τα πλήκτρα αυτά χρησιμοποιούνται για το Teletext (μόνο τα μοντέλα με TELETEXT) ή για την επεξεργασία προγραμμάτων.

\* ΦΩΤΙΣΜΟΣ: Πιέστε το πλήκτρο φωτισμού για να ρυθμίσετε το μενού φωτισμού LED.

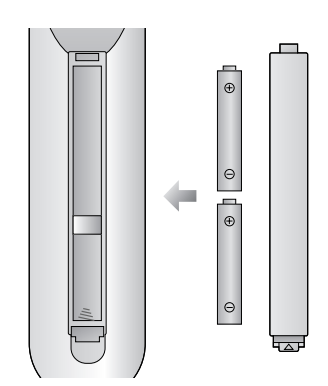

Το τηλεχειριστήριο λειτουργεί με δύο μπαταρίες ΑΑΑ. Για να τοποθετήσετε τις μπαταρίες, γυρίστε το χειριστήριο από την πίσω πλευρά και ανοίξτε τη θήκη των μπαταριών. Τοποθετήστε δύο μπαταρίες σύμφωνα με τα ενδεικτικά πολικότητας (⊕ και ⊙) που ευρίσκονται στη θήκη των μπαταριών.

# Τοποθέτηση μπαταριών

**Σημείωση :** Για να αποφύγετε βλάβη από πιθανή υγροποίηση των μπαταριών αφαιρέστε τις μπαταρίες εάν δεν προτίθεστε να χρησιμοποιήσετε το τηλεχειριστήριο για μακρό χρόνο.

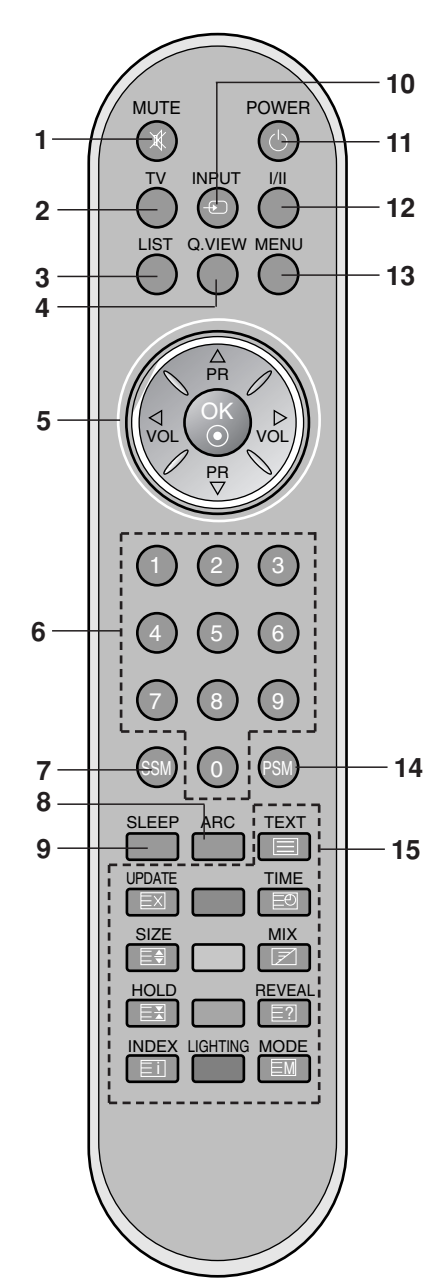

# Μπροστινή

# 20LS3R\*

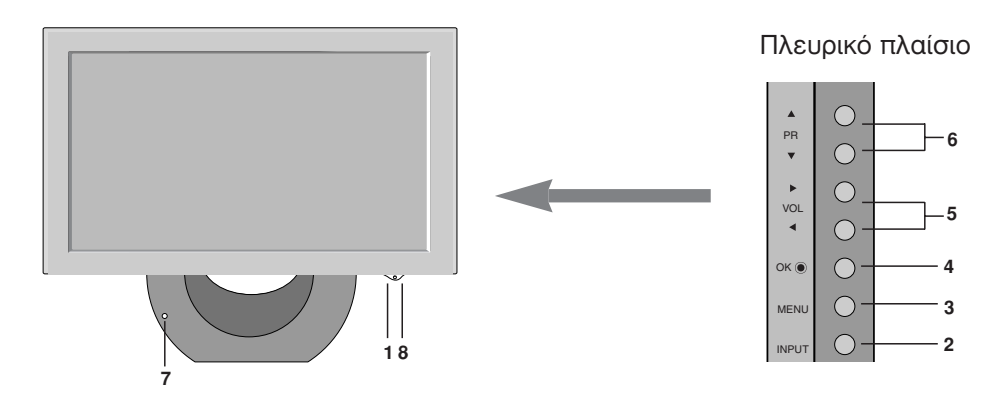

- ON/OFF (<sup>()</sup> / I) ενεργοποιεί τη συσκευή από την αναμονή ή την θέτει σε αναμονή.
- 2. INPUT

Επιλέξτε την κατάσταση λειτουργίας του τηλεχειριστηρίου. ενεργοποιεί τη συσκευή από την κατάσταση αναμονής.

3. MENU

επιλέγει ένα μενού.

4. OK

καταχώρηση της επιλογής ή εμφανίζει την τρέχουσα λειτουργία.

 
 (Μείωση/Αύξηση Έντασης Ήχου) ρυθμίζουν την ένταση του ήχου. ρυθμίζουν τις επιλογές των μενού.

# ▲ / ▼ (Επιλογή Προγραμμάτων) επιλέγουν ένα πρόγραμμα ή ένα στοιχείο ενός μενού. ενεργοποιούν τη συσκευή από την αναμονή.

7. ΑΙΣΘΗΤΗΡΑΣ ΤΗΛΕΧΕΙΡΙΣΤΗΡΙΟΥ

# ΕΝΔΕΙΚΤΙΚΟ ΛΕΙΤΟΥΡΓΙΑΣ / ΑΝΑΜΟΝΗΣ ανάβει πορτοκαλί σε κατάσταση αναμονής. ανάβει κόκκινη όταν η συσκευή είναι ενεργοποιημένη.

# Πίσω πλευρά

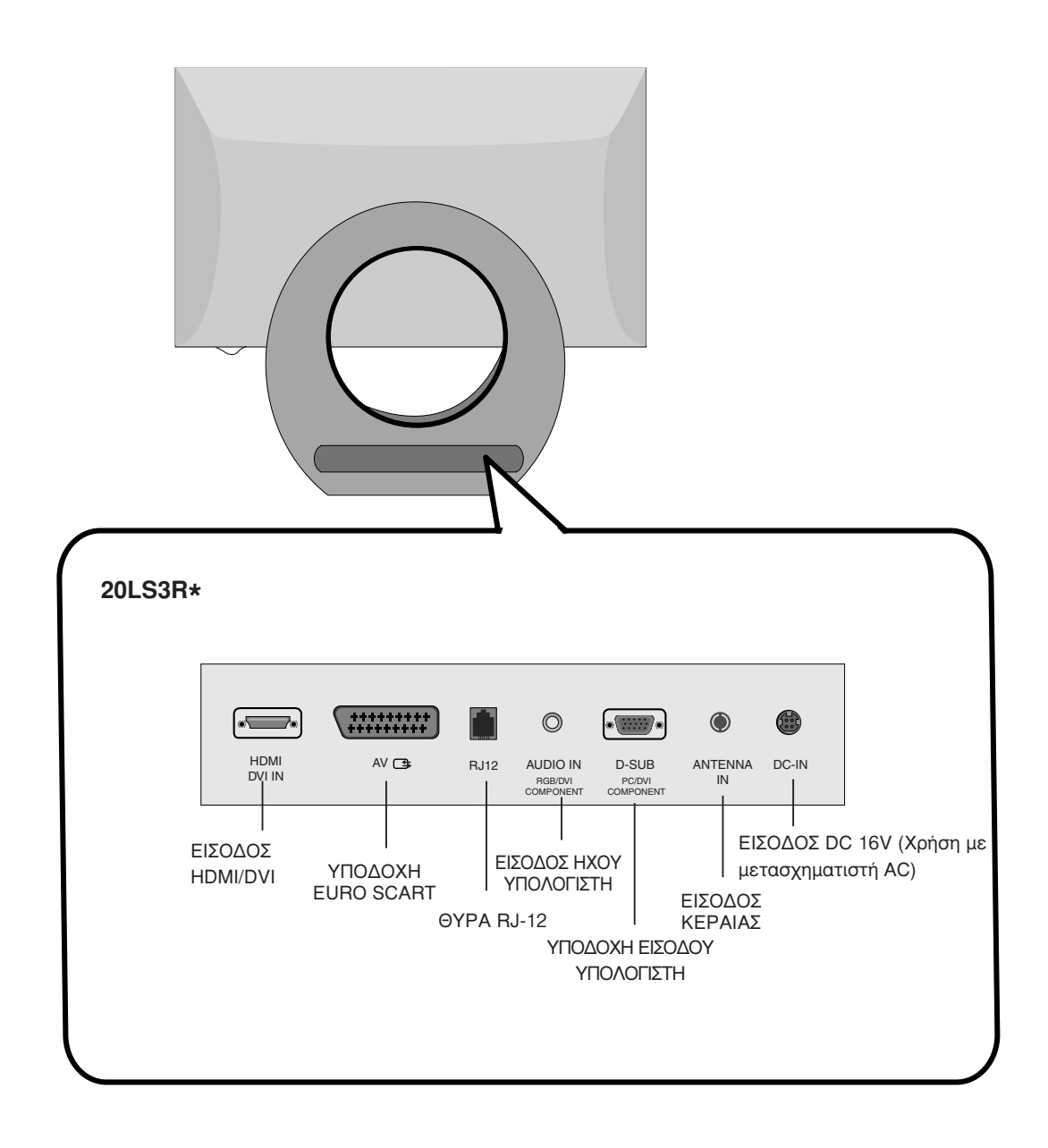

# Βασικές λειτουργίες

# Ενεργοποίηση και Απενεργοποίηση (On και Off)

- Πιέστε τα POWER, ▲ / ▼, TV, INPUT ή τα αριθμητικά πλήκτρα οτο τηλεχειριστήριο για να ενεργοποιήσετε πλήρως.
- Πιέστε το πλήκτρο POWER. Η συσκευή επανέρχεται σε κατάσταση αναμονής.
- Αφαιρέστε την πρίζα ηλεκτρικής παροχής για να απενεργοποιήσετε τη συσκευή.

**Σημείωση :** Εάν με ενεργοποιημένη τη συσκευή, αποσυνδέσετε την παροχή ηλεκτρικού ρεύματος, η συσκευή θα περιέλθει σε κατάσταση αναμονής ή θα ενεργοποιηθεί όταν αποκατασταθεί η ηλεκτρική παροχή.

# Μενού στην οθόνη για την επιλογή γλώσσας/ χώρας

Το μενού για τον οδηγό εγκατάστασης εμφανίζεται στην οθόνη της τηλεόρασης μόλις την ενεργοποιήσετε πρώτη φορά.

- Πιέστε το κουμπί ▲ / ▼ / ◄ / ► και στη συνέχεια το κουμπί OK για να επιλέξετε την επιθυμητή γλώσσα.
- Πιέστε το κουμπί ▲ / ▼ / ◄ / ► και στη συνέχεια το κουμπί OK για να επιλέξετε τη χώρα σας.

# \* Αν θέλετε να αλλάξετε την επιλογή γλώσσας/ χώρας

- Πατήστ το κουμπί **ΜΕΝU** (Μνού) και στη συνέχια τα κουμπιά
   / ▼ για να πιλέξτ το μνο SPECIAL (Ειδικές ρυθμίσεις).
- Πιέστε το πλήκτρο ► και κατόπιν τα πλήκτρα ▲ / ▼ για να επιλέξετε Language. Τα μενού μπορούν να προβληθούν στην οθόνη στην επιλεγμένη γλώσσα.
   Πιέστε το πλήκτρο ► και κατόπιν τα πλήκτρα ▲ / ▼ για να επιλέξετε Χώρα.
- Πιέστε το κουμπί ► και στη συνέχεια με το κουμπί ▲ / ▼ / ◄ / ► επιλέξετε την επιθυμητή γλώσσα ή χώρα.
- 4. Πιέστε το πλήκτρο ΟΚ.
- 5. Πιέστε επανειλημμένα το κουμπί **MENU** (Μενού) για να επιστρέψετε στην κανονική προβολή της τηλεόρασης.

# Σημείωση :

- a. Εάν δεν ολοκληρώσετε τη ρύθμιση Οδηγός εγκατάστασης πατώντας το κουμπί MENU ή μηδενίσετε την οθόνη OSD (On Screen Display), θα εμφανιστεί και πάλι με τη νέα ενεργοποίηση.
- β. Εάν επιλέξετε λάθος τοπική χώρα, το teletext μπορεί να μην εμφανιστεί σωστά στην οθόνη και μπορεί να προκύψουν κάποια προβλήματα κατά τη λειτουργία του teletext.
- γ. Τα Εβραϊκά προστίθενται στον Οδηγός εγκατάστασης αττό τη Ρύθμιση Χώρα ανάλογα με τις χώρες που χρησιμοποιούν την Εβραϊκή γλώσσα.

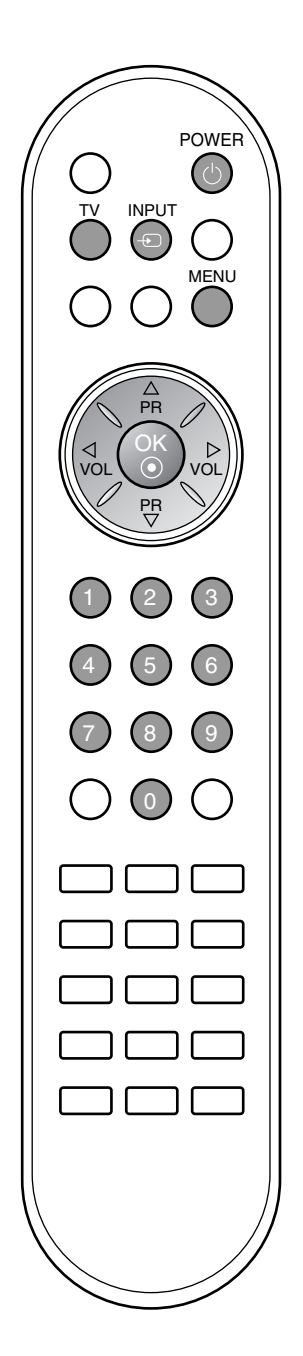

# Μενού Οθόνης

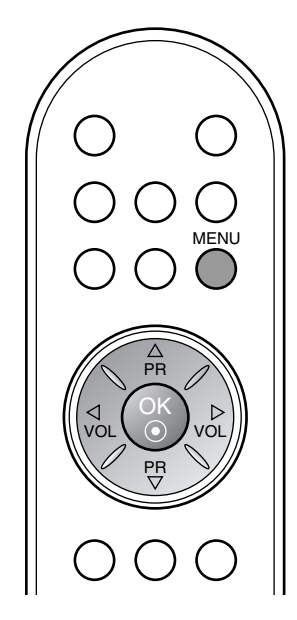

# Επιλογή Μενού

- Πιέστε το πλήκτρο MENU και κατόπιν τα πλήκτρα ▲ / ▼ για να προβάλετε τα μενού.
- 2. Πιέστε το πλήκτρο ► και κατόπιν πιέστε τα πλήκτρα ▲ / ▼ για να επιλέξετε ένα στοιχείο ενός μενού.
- Αλλάξτε τη ρύθμιση ενός στοιχείου του υπομενού ή του αναδιπλούμενου μενού με τα πλήκτρα ◄ / ►.
   Μπορείτε να μετακινηθείτε σε ένα μενού υψηλότερου επιπέδου πιέζοντας το πλήκτρο **OK** και σε μενού χαμηλότερου επιπέδου πιέζοντας το πλήκτρο **MENU**.

# Σημείωση :

- a. Στη λειτουργία Teletext δεν προβάλλονται τα μενού.
- β. Σε μερικά μοντέλα, δεν εμφανίζεται η επιλογή Language.

# Επιλογή προγράμματος

Μπορείτε να επιλέξετε έναν αριθμό προγράμματος με τα ▲ / ▼ ή τα ΑΡΙΘΜΗΤΙΚΑ πλήκτρα.

# Ρύθμιση έντασης ήχου

Πιέστε τα πλήκτρα ◀ / ► για να ρυθμίσετε την ένταση του ήχου.

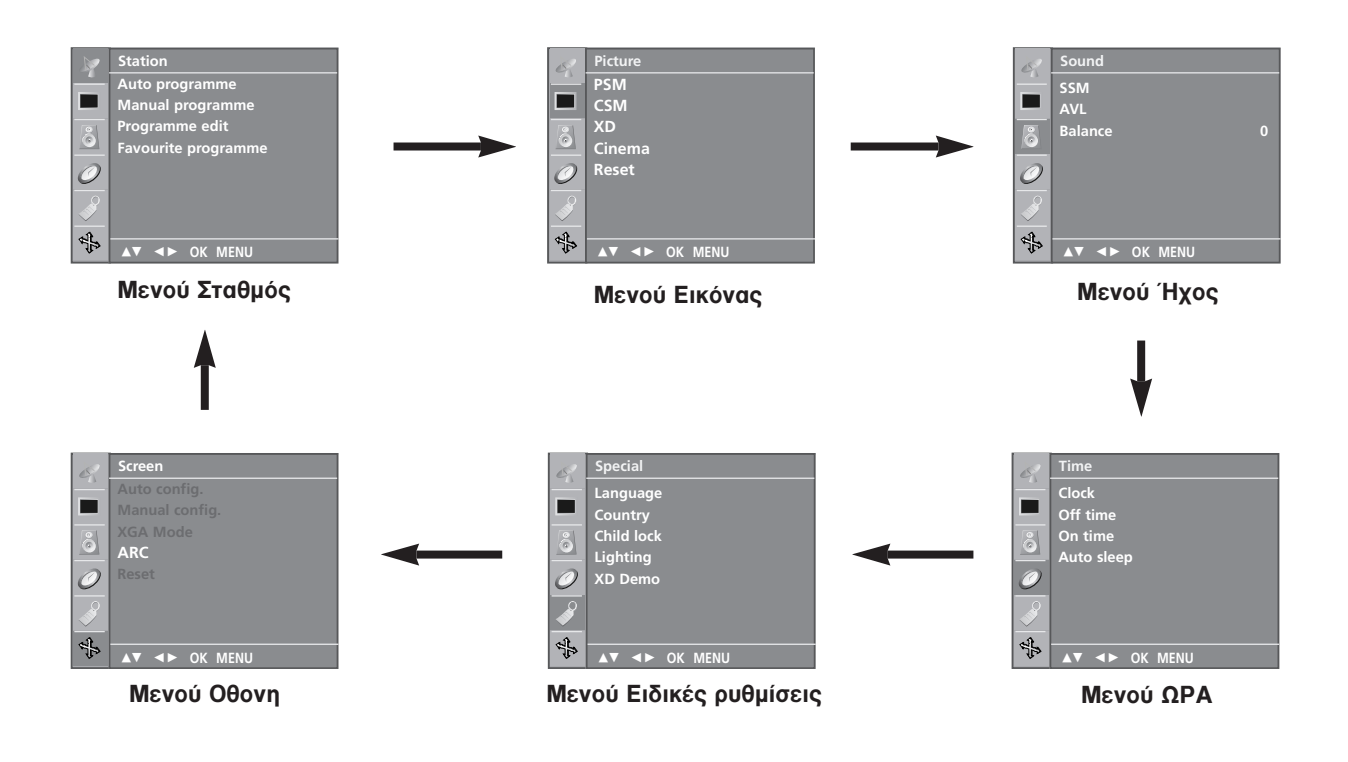

Μπορείτε να αποθηκεύσετε μέχρι και 100 τηλεοπτικούς σταθμούς στην τηλεόραση σε αριθμούς προγραμμάτων (0 έως 99). Εφ' όσον έχετε συντονίσει τους σταθμούς, μπορείτε χρησιμοποιώντας τα πλήκτρα ▲ / ▼ ή τα ΑΡΙΘΜΗΤΙΚΑ πλήκτρα να επιλέξετε τους σταθμούς που έχετε προγραμματίσει. Οι σταθμόι μπορούν να συντονιστούν χρησιμοποιώντας την αυτόματη ή χειροκίνητη λειτουργία.

# Αυτόματος προγραμματισμός καναλιών

Όλοι οι σταθμοί που μπορούν να ληφθούν αποθηκεύονται μ' αυτή τη μέθοδο. Συνιστάται να χρησιμοποιείτε τον αυτόματο προγραμματισμό κατά την εγκατάσταση της συσκευής.

- Πιέστε το πλήκτρο **ΜΕΝU** και κατόπιν τα πλήκτρα ▲ / ▼ για να επιλέξετε το μενού Staion (Σταθμός). 1.
- Πιέστε το πλήκτρο 🕨 και κατόπιν τα πλήκτρα 🛦 / 🔻 για να 2. επιλέξετε Auto programme (Αυτόματος Προγραμματισμός).

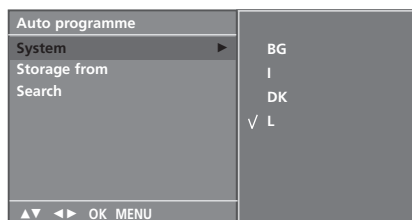

- 3. Πατήστ το κουμπί 🕨. Επιλέξτ ένα σύστημα τηλόρασης μ το κουμπί ► και στη συνέχια μ τα κουμπιά ▲ / ▼ στο μνού System (Σύστημα) ;
  - BG : PAL B/G, SECAM B/G (Ευρώπη/Ανατολική Ευρώπη)
  - : PAL I/II (Ηνωμένο Βασίλειο/Ιρλανδία)
  - DK : PAL D/K, SECAM D/K (Ανατολική Ευρώπη)
     L : SECAM L/L' (Γαλλία)
- 4. Πιέστε το πλήκτρο ΟΚ.
- 5. Πιέστε τα πλήκτρα ▲ / ▼ για να επιλέξετε Storage from.
- 6. Επιλέξτε τον αρχικό αριθμό προγράμματος με τα πλήκτρα / 🕨 ή τα ΑΡΙΘΜΗΤΙΚΑ πλήκτρα του αναδιπλούμενου μενού Storage from. Κάθε αριθμός πριν τον αριθμό 10 εισάγεται με τον αριθμό '0' εμπρός από αυτόν, π.χ. '05' για το 5.
- 7. Πιέστε το πλήκτρο ΟΚ.
- 8. Πιέστε τα πλήκτρα ▲ / ▼ για να επιλέξετε Search.

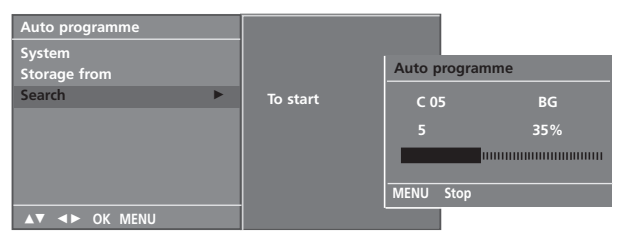

9. Πιέστε το πλήκτρο 🕨 για να ξεκινήσει ο αυτόματος συντονισμός των καναλιών.

Αποθηκεύονται όλοι οι σταθμοί που λαμβάνεται το σήμα τους. Για να σταματήσετε τον αυτόματο προγραμματισμό, πιέστε το πλήκτρο ΜΕΝU.

Όταν ολοκληρωθεί ο αυτόματος προγραμματισμός, εμφανίζεται το μενού Programme edit (Επεξεργασία προγραμματισμών) στην οθόνη. Συμβουλευθείτε το κεφάλαιο "Επεξεργασία προγραμμάτων" για να επεξεργαστείτε το αποθηκευμένο πρόγραμμα.

10. Πιέστε επανειλημμένα το κουμπί ΜΕΝΟ (Μενού) για να επιστρέψετε στην κανονική προβολή της τηλεόρασης.

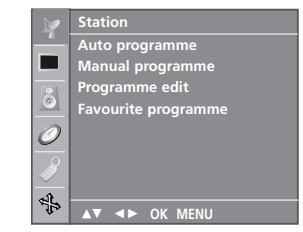

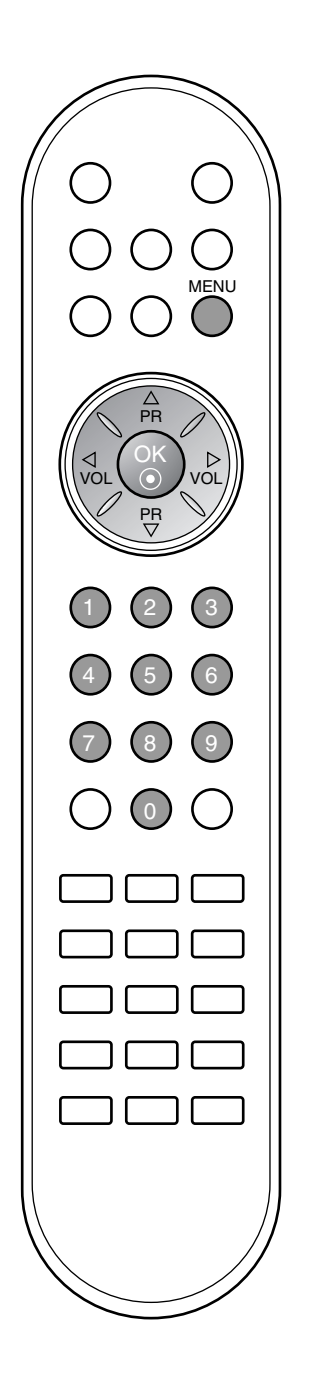

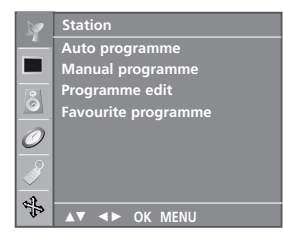

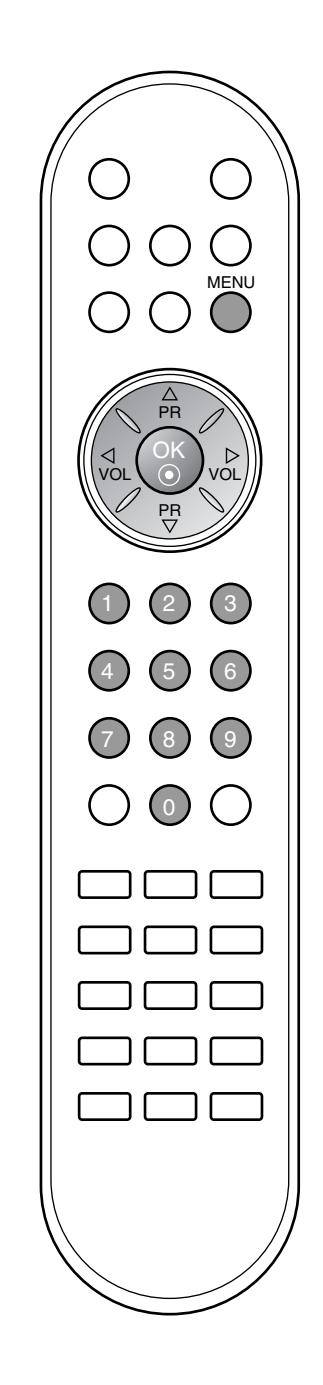

# Χειροκίνητος προγραμματισμός καναλιών

Ο χειροκίνητος προγραμματισμός επιτρέπει τον χειροκίνητο συντονισμό και την ταξινόμηση τών σταθμών με τη σειρά που επιθυμείτε. Επίσης μπορείτε να ορίσετε ένα όνομα σταθμού μήκους 5 χαρακτήρων για κάθε αριθμό προγράμματος.

- Πιέστε το πλήκτρο MENU και κατόπιν τα πλήκτρα ▲ / ▼ για να επιλέξετε το μενού Staion (Σταθμός).
- 2. Πιέστε το πλήτρο 🕨 και κατόπιν τα πλήκτρα 🛦 / 🔻 για να επιλέξετε Manual programme (Χειροκίνητος Προγραμματισμός).
- 3. Πιέστε το πλήτρο 🕨 και κατόπιν τα πλήκτρα 🛦 / 🔻 για να επιλέξετε Storage.

| Manual programme |    |
|------------------|----|
| Storage ►        | 29 |
| System           |    |
| Band             |    |
| Channel          |    |
| Fine             |    |
| Search           |    |
| Name             |    |
|                  |    |
| ▲▼ ◀► OK MENU    |    |

- 4. Επιλέξτε τον επιθυμητό αριθμό προγράμματος (0 έως 99) με τα πλήκτρα </ > ή τα ΑΡΙΘΜΗΤΙΚΑ πλήκτρα στο αναδιπλούμενο μενού Storage Κάθε αριθμός πριν το 10 εισάγεται με τον αριθμό '0' εμπρός από αυτόν, π.χ. '05' για το 5.
- Πιέστε το πλήκτρο OK.
- 6. Πιέστε τα πλήκτρα ▲ / ▼ για να επιλέξετε System.
- Επιλέξτ ένα σύστημα τηλόρασης μ το κούμπί ► και στη συνέχια μ τα κουμπιά ◀ / ► στο μνού System (Σύστημα) ; BG : PAL B/G, SECAM B/G (Ευρώπη/Ανατολική Ευρώπη)
  - : PAL I/II (Ηνωμένο Βασίλειο/Ιρλανδία)
  - **DK** : PAL D/K, SECAM D/K (Ανατολική Ευρώπη) L : SECAM L/L' (Γαλλία)
- 8. Πιέστε το πλήκτρο ΟΚ.
- Πιέστε τα πλήκτρα ▲ / ▼ για να επιλέξετε Band.
- 10. Πατήστ το κουμπί ► και στη συνέχια τα κουμπιά ▲ / ▼για να πιλέξτ VHF/UHF ή Cable (Καλωδιακή) στο μνού Channel.
- 11. Πιέστε το πλήκτρο ΟΚ.
- Πιέστε τα πλήκτρα ▲ / ▼ για να επιλέξετε Channel.
   Μπορείτε να επιλέξετε τον αριθμό του προγράμματος που θέλετε με τα κουμπιά 🚽 / 🏲 ή τα κουμπιά αριθμών.
- 14. Πιέστε το πλήκτρο ΟΚ.
- 15. Πιέστε τα πλήκτρα ▲ / ▼ για να επιλέξετε Search.
- 16. Πατήστ το κουμπί ► και στη συνέχια τα κουμπιά ◄ / ► για να ξκινήστ αναζήτηση στο αναπτυσσόμνο μνού Search (Αναζήτηση). Η αναζήτηση σταματά μόλις βρθί κάποιοσταθμός.
- 17. Πιέστε το πλήκτρο **ΟΚ** για να τον αποθηκεύσετε.
- 18. Για να αποθηκεύσετε άλλον σταθμό, επαναλάβετε τα βήματα 3 έως 17.

| Manual programme |   |     |
|------------------|---|-----|
| Storage          |   |     |
| System           |   |     |
| Band             |   |     |
| Channel          |   |     |
| Fine             |   |     |
| Search           | ► | ◀/► |
| Name             |   |     |
|                  |   |     |
| ▲▼ ◀► OK MENU    |   |     |

19. Πιέστε επανειλημμένα το κουμπί ΜΕΝΟ (Μενού) για να επιστρέψετε στην κανονική προβολή της τηλεόρασης.

# Ορισμός ονόματος σταθμού

- 1. Επαναλάβατε τα βήματα 1 έως 2 της διαδικασίας «Χειροκίνητος προγραμματισμός καναλιών». Πιέστε το πλήτρο ► και κατόπιν τα πλήκτρα ▲ / ▼ για να επιλέξετε
- 2. Name.
- Πιέστε το πλήκτρο ►. Μπορείτε να χρησιμοποιήσετε τους χαρακτήρες κενό, +, -, τους αριθμούς 0 έως 9 και τα γράμματα της αγγλικής αλφαβήτου Α έως Ζ. Μπορείτε να αποθηκεύσετε έως 5 ψηφία για κάθε όνομα.

Με το πλήκτρο 🚽 μπορείτε να επιλέξετε με την αντίθετη κατεύθυνση.

- 4. Επιλέξτε την θέση καταχώρησης πιέζοντας τα πλήκτρα 🚽 / 🕨 και κατόπιν κάνετε την επιλογή σας για τον δεύτερο χαρακτήρα K.O.K.
- 5. Πιέστε το πλήκτρο **ΟΚ** για να τον αποθηκεύσετε.
- 6. Πιέστε επανειλημμένα το κουμπί ΜΕΝΟ (Μενού) για να επιστρέψετε στην κανονική προβολή της τηλεόρασης.

# Συντονισμός ακριθείας

Συνήθως ο συντονισμός ακριβείας είναι απαραίτητος μόνο όταν η λήψη είναι κακή.

- 1. Επαναλάβετε τα βήματα 1 και 2 για τον "Μη αυτόματο προγραμματισμό".
- 2. Πατήστε το κουμπί ► και στη συνέχεια το κουμπί ▲ / ▼ για να επιλέξετε Fine (Συντονισμός ακριβείας).
- Πατήστε το κουμπί
- 4. Πατήστε το κουμπί </ ► για εκτέλεση συντονισμού ακριβείας με σκοπό τη βέλτιστη εικόνα και τον βέλτιστο ήχο από το αναπτυσσόμενο μενού Fine (συντονισμός ακριβείας).
- 5. Πατήστε το κουμπί ΟΚ.
- 6. Πιέστε επανειλημμένα το κουμπί ΜΕΝΟ (Μενού) για να επιστρέψετε στην κανονική προβολή της τηλεόρασής. Τα προγράμματα για τα οποία έχει γίνει συντονισμός ακριβείας θα εμφανίζονται με έναν πορτοκαλί αριθμό στη διάρκεια επιλογής προγράμματος.

| Manual programme |     |
|------------------|-----|
| Storage          |     |
| System           |     |
| Band             |     |
| Channel          |     |
| Fine ►           | ◀/► |
| Search           |     |
| Name             |     |
|                  |     |
| ▲▼ ◀► OK MENU    |     |

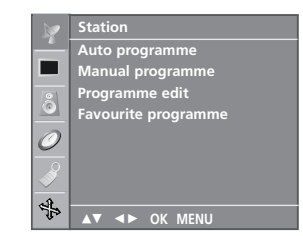

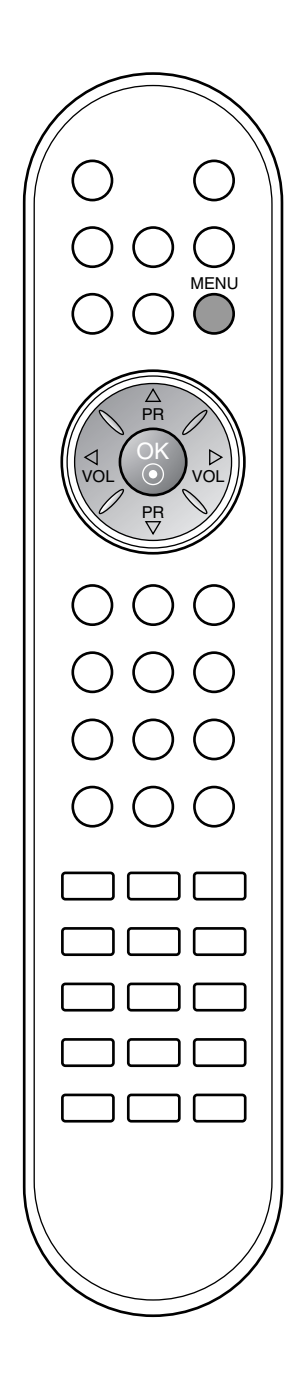

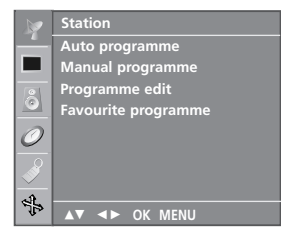

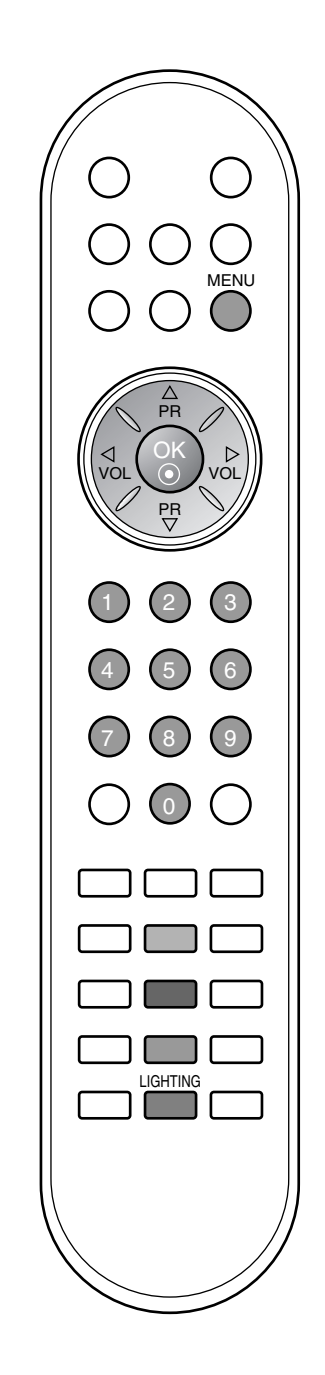

# Επεξεργασία προγραμμάτων

Η λειτουργία αυτή σας επιτρέπει να διαγράψετε ή παραλείψετε τα αποθηκευμένα προγράμματα. Επίσης μπορείτε να μετακινήσετε κάποιους σταθμούς σε άλλο αριθμό προγράμματος ή να εισάγετε τα στοιχεία ενός κενού σταθμού σε επιλεγμένο αριθμό προγράμματος.

- Πιέστε το πλήκτρο **ΜΕΝU** και κατόπιν τα πλήκτρα ▲ / ▼ για να επιλέξετε το μενού **Staion** (Σταθμός). Πιέστε το πλήκτρο ► και κατόπιν τα πλήκτρα ▲ / ▼ για να 1
- 2. επιλέξετε Programme edit (Επεξεργασία Προγραμμάτων).
- Πατήστε 🕨 για να εμφανίσετε το μενού Programme edit 3 (Επεξεργασία Προγραμμάτων).

| Program | Programme edit |       |    |    |  |
|---------|----------------|-------|----|----|--|
| 0 0     | 03             |       |    | 69 |  |
| 1 BL    | N 03           |       |    | 17 |  |
| 2 (     | . 12           |       |    | 22 |  |
| 3 S     | 66             | 8     | С  | 09 |  |
| 4 S     | 67             |       | С  | 11 |  |
| • De    | elete          | • Co  | ру |    |  |
| • M     | ove            | 💿 Sk  | ip |    |  |
| ▲▼ <    | ► OK N         | /IENU |    |    |  |

### Διαγραφή ενός προγράμματος

- Επιλέξτε το πρόγραμμα που θέλετε να διαγράψετε με τα πλήκτρα ▲ / ▼ ή ◀ / ▶. Πιέστε το ΚΟΚΚΙΝΟ πλήκτρο δύο φορές. 1.
- 2.
  - Το επιλεγμένο πρόγραμμα διαγράφεται, όλα τα επόμενα προγράμματα ανεβαίνουν μία θέση.

| Prog | ram  | ne ed | it   |      |  |
|------|------|-------|------|------|--|
| 0    | С    | 03    |      | S 69 |  |
|      | BLN  | 03    |      | S 17 |  |
| 2    | С    | 12    |      | S 22 |  |
|      |      | 66    | 8    | C 09 |  |
| 4    |      | 67    |      | C 11 |  |
| •    | Dele | ete   |      |      |  |
|      |      | ⊳ ок  | MENU |      |  |

### Αντιγραφή ενός προγράμματος

- Επιλέξτε το πρόγραμμα που θέλετε να αντιγράψετε με τα πλήκτρα ▲ / ▼ ή ◀ / ►. Πιέστε το ΠΡΑΣΙΝΟ πλήκτρο. 1.
- 2.
- Όλα τα επόμενα προγράμματα κατεβαίνουν μία θέση.
- Μετακίνηση ενός προγράμματος
- Επιλέξτε το πρόγραμμα που θα μετακινήσετε με τα πλήκτρα
  ▲ / ▼ ή ◀ / ▶. 1.
- Πιέστε το ΚΙΤΡΙΝΟ πλήκτρο. 2
- 3. Μετακινήστε το πρόγραμμα στον επιθυμητό αριθμό προγράμματος με τα πλήκτρα ▲ / ▼ ή ◀ / ►. Πιέστε πάλι το ΚΙΤΡΙΝΟ πλήκτρο για να εγκαταλείψετε τη
- 4 λειτουργία.

### Παράλειψη ενός αριθμού προγράμματος

- Επιλέξτε τον αριθμό προγράμματος που θα παραλείψετε με τα πλήκτρα ▲ / ▼ ή ◀ / ►. Πιέστε το ΜΠΛΕ πλήκτρο. Το παραλειπόμενο πρόγραμμα γίνεται 1.
- 2.
- μπλε. Πιέστε το ΜΠΛΕ πλήκτρο πάλι για να παραλείψετε το 3. επιλεγμένο πρόγραμμα.

Όταν παραλείπεται ένας αριθμός προγράμματος σημαίνει ότι δεν θα έχετε τη δυνατότητα να το επιλέξετε με τα πλήκτρα ▲ / ▼ κατά την κάνονική λειτουργία παρακολούθήσης τηλεόρασης. Εάν θέλετε να επιλέξετε ένα πρόγραμμα που έχει παραλειφθεί, εισάγετε άμεσα τον αριθμό προγράμματος με τα ΑΡΙΘΜΗΤΙΚΑ πλήκτρα ή επιλέξτε το στην επεξεργασία προγραμμάτων ή το μενού πίνακα.

Πιέστε επανειλημμένα το κουμπί **ΜΕΝU** (Μενού) για να επιστρέψετε στην κανονική προβολή της τηλεόρασης.

### Προτιμώμενα προγράμματα

Η λειτουργία αυτή σας επιτρέπει να επιλέγετε άμεσα τα προγράμματα που προτιμάτε.

- Πιέστε το πλήκτρο ΜΕΝυ και κατόπιν τα πλήκτρα 🔺 / 🔻 για να επιλέξετε το μενού Staion (Σταθμός).
- Πιέστε το πλήτρο ▶και κατόπιν τα πλήκτρα ▲ / ▼ για να επιλέξετε 2 Favourite programme.

|                          | Station             | <u> </u> |     |  |
|--------------------------|---------------------|----------|-----|--|
| _                        | Auto programme      | V        | Off |  |
|                          | Manual programme    |          |     |  |
| 0                        | Programme edit      |          |     |  |
| 0                        | Favourite programme |          |     |  |
| 0                        |                     |          |     |  |
| $\overline{\mathcal{O}}$ |                     |          |     |  |
|                          |                     |          |     |  |
| $\sim$                   |                     |          |     |  |
| €¢                       | ▲▼ ◀► OK MENU       |          |     |  |

- 3. Πιέστε το πλήκτρο 🕨 και κατόπιν τα πλήκτρα < / 🕨 για να επιλέξετε On ή Off.
- Πιέστε τα πλήκτρα ▲ / ▼ για να επιλέξετε -- -----4
- Επιλέξτε το προτιμώμενο πρόγραμμα με τα πλήκτρα </ 5.
- Για να αποθηκεύσετε άλλο πρόγραμμα, επαναλάβατε τα 6. βήματα 4 έως 5.
- Μπορείτε να αποθηκεύσετε μέχρι 8 προγράμματα. Πιέστε επανειλημμένα το κουμπί **ΜΕΝU** (Μενού) για να 7. επιστρέψετε στην κανονική προβολή της τηλεόρασης.

Πατήστε επανειλημμένα το ΚΙΤΡΙΝΟ κουμπί για να επιλέξετε αποθηκευμένα, αγαπημένα προγράμματα ενώ έχει γίνει επιλογή του On (Ενεργοποίηση). Πατήστε επανειλημμένα το ΚΙΤΡΙΝΟ κουμπί για να επιλέξετε αποθηκευμένα, αγαπημένα προγράμματα ενώ έχει γίνει επιλογή του Off (Απενεργοποίηση).

## Προβολή πίνακα προγραμματισμένων καναλιών

Μπορείτε να ελέγξετε τα προγράμματα που είναι αποθηκευμένα στη μνήμη προβάλλοντας τον πίνακα προγραμμάτων.

### Προβολή πίνακα προγραμμάτων

Πιέστε το πλήκτρο LIST για να προβάλετε τον πίνακα Programme table. Ο πίνακας προγραμμάτων εμφανίζεται στην οθόνη. Ένας πίνακας προγραμμάτων περιέχει 10 προγράμματα όπως φαίνεται στην παρακάτω εικόνα.

| F | rog    | ramr       | ne Li | st       |        |    |  |
|---|--------|------------|-------|----------|--------|----|--|
|   | 0      | C          | 02    | L 5      | c      | 60 |  |
|   | 1      | PIN        | 03    | د ا<br>د | 2<br>2 | 17 |  |
|   | י<br>2 | C          | 12    | 7        | 2<br>2 | 22 |  |
|   | 2      | ç          | 66    | ,<br>8   | c      | 00 |  |
|   | 1      | s          | 67    | 0<br>0   | c      | 11 |  |
|   |        |            |       |          |        |    |  |
| Z |        | <b>▲</b> ► | ОК    | MENU     |        |    |  |

### Σημείωση :

- Πιθανόν να βρείτε κάποια μπλε προγράμματα. Έχουν οριστεί а. να παραλειφθούν, από τον αυτόματο προγραμματισμό ή στην επεξεργασία προγραμμάτων.
- β. Κάποια προγράμματα που στον πίνακα προγραμμάτων εμφανίζονται με τον αριθμό καναλιού δεν έχουν προγραμματισμένη ονομασία.

### Επιλογή ενός προγράμματος στον πίνακα προγραμμάτων Επιλέξτε ένα πρόγραμμα με τα πλήκτρα 🔺 / 🔻 ή ◄ / 🍉 Κατόπιν πιέστε το πλήκτρο ΟΚ.

Η τηλεόραση επιστρέφει στον επιλεγμένο αριθμό προγράμματος.

## Μετακίνηση στις σελίδες του πίνακα προγραμμάτων

Υπάρχουν 10 σελίδες με πίνακες προγραμμάτων που περιέχουν 100 προγράμματα.

Πιέζοντας τα πλήκτρα 🛦 / 🔻 ή 🚽 / 🕨 επαναλαμβανόμενα μετακινείστε στις σελίδες.

Πιέστε το πλήκτρο MENU για να επανέλθετε στην κανονική προβολή τηλεόρασης.

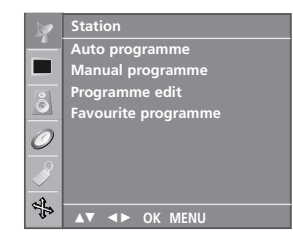

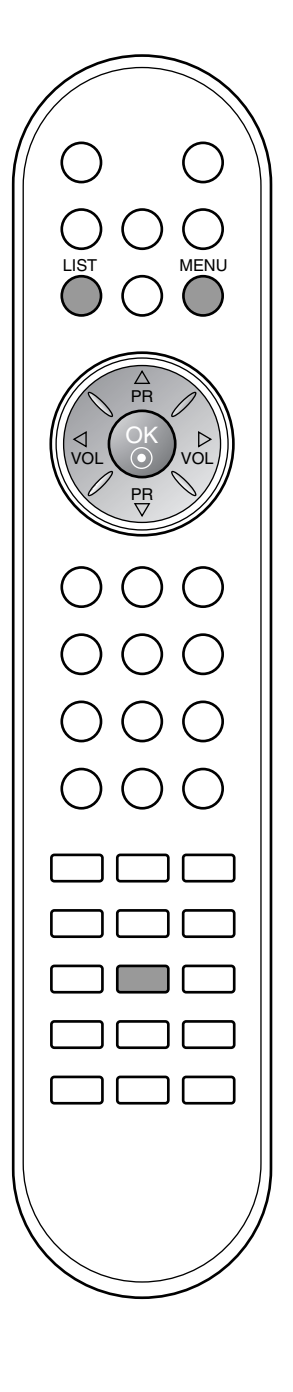

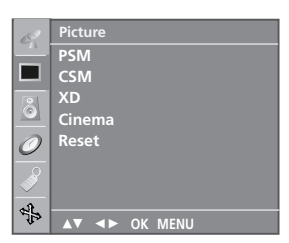

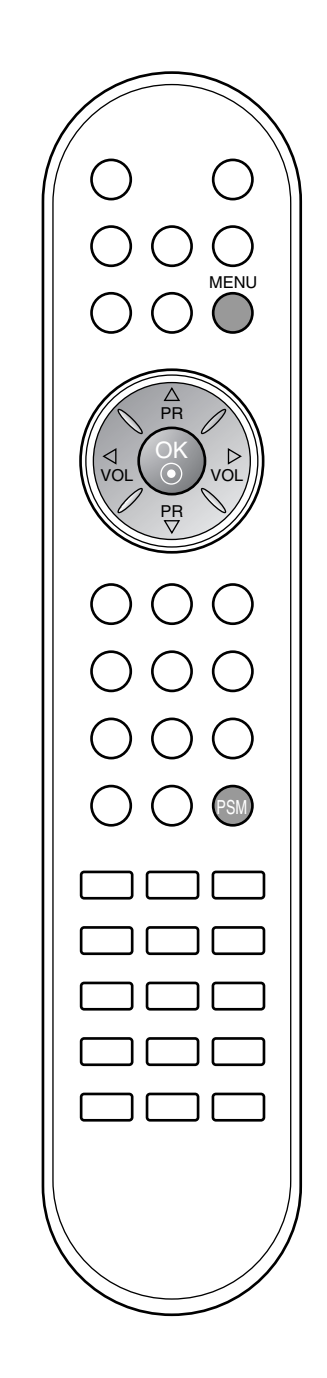

# PSM (Μνήμη Ρυθμίσεων Εικόνας)

- Πιέστε το πλήκτρο **MENU** και κατόπιν τα πλήκτρα ▲ / ▼ για να επιλέξετε το μενού **Picture** (Εικόνας). Πιέστε το πλήκτρο ▶ και κατόπιν τα πλήκτρα ▲ / ▼ για να 1
- 2. επιλέξετε PSM.
- Πατήστε ► και κατόπιν ▲ / ▼ για να επιλέξετε μία ομάδα ρυθ-μίσεων εικόνας από το μενού PSM. Πιέστε το πλήκτρο OK. 3.
- 4.
- 5. Πιέστε επανειλημμένα το κουμπί ΜΕΝΟ (Μενού) για να επιστρέψετε στην κανονική προβολή της τηλεόρασης.

Μπορείτε επίσης να ανακαλέσετε τη μορή μιας επιθυμητής εικόνας (Dynamic (Δυναμική), Standard (Κανονική), Mild (Απαλή),

| 09 | Picture       |   |           |
|----|---------------|---|-----------|
|    | PSM           | > | √ Dynamic |
|    | CSM           |   | Standard  |
| 8  | XD            |   | Mild      |
|    | Cinema        |   | Game      |
| 0  | Reset         |   | User      |
| -  |               |   |           |
|    | ▲▼ ◀► OK MENU |   |           |

Game (Παιχνίδι) ή User (Χρήστης)) με το πλήκτρο PSM του τηλεχειριστηρίου. Οι μορφές εικόνας Dynamic, Standard, Mild και Game είναι προγραμματισμένες για βέλτιστη αναπαραγωγή εικόνας κατά την παραγωγή της τηλεόρασης στο εργοστάσιο και δεν μπορούν να τροποποιηθούν.

# Ρύθμιση εικόνας

Μπορείτε να ρυθμίσετε την Αντίθεση, Φωτεινότητα, Χρώμα, Ευκρίνεια, Απόχρωση οξύτητα της εικόνας στο επίπεδο που επιθυμείτε.

- Πιέστε το πλήκτρο MENU και κατόπιν τα πλήκτρα ▲ / ▼ για να επιλέξετε το μενού Picture (Εικόνας).
- 2. Πιέστε το πλήκτρο 🕨 και κατόπιν τα πλήκτρα 🛦 / 🔻 για να επιλέξετε PSM.
- 3. Πιέστε το πλήκτρο ► και κατόπιν τα πλήκτρα 🛦 / ▼ για να επιλέξετε User.
- 4. Πατήστε το κουμπί ▶ και στη συνέχεια το κουμπί ▲ / ▼ για να επιλέξετε το στοιχείο εικόνας που επιθυμείτε.
- 5. Πατήστε το κουμπί ► και στη συνέχεια τα κουμπιά να κάνετε τις ανάλογες ρυθμίσεις.

| User          |       |              |
|---------------|-------|--------------|
| Contrast      | 100 ► |              |
| Brightness    | 50    |              |
| Colour        | 50    |              |
| Sharpness     | 50    |              |
| Tint          |       |              |
|               | Co    | ontrast 85 < |
| ▲▼ ◀► OK MENU |       |              |

6. Πιέστε επανειλημμένα το κουμπί ΜΕΝΟ (Μενού) για να επιστρέψετε στην κανονική προβολή της τηλεόρασης.

# CSM (Μνήμη κατάστασης χρώματος)

Επιλογή προκαθορισμένων χρωμάτων.

- 1. Πιέστε το πλήκτρο ΜΕΝU και κατόπιν τα πλήκτρα ▲ / ▼ για να επιλέξετε το μενού Picture (Εικόνας).
- 2. Πιέστε το πλήκτρο ► και κατόπιν τα πλήκτρα ▲ / ▼ για να επιλέξετε CSM.

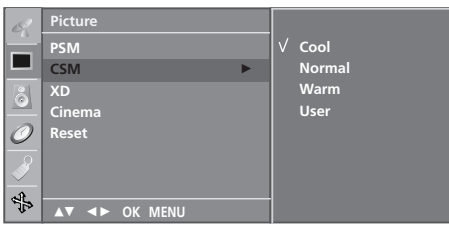

- 3. Πιέστε το κουμπί ► και στη συνέχεια τα κουμπιά ▲ / ▼ για να επιλέξετε μια ρύθμιση χρώματος από το μενού CSM: Cool (Ψυχρή), Normal (Κανονική), Warm (Θερμή) ή User (Χρήστης) (Red (Κόκκινο), Green (Πράσινο), Blue (Μπλε)). 4. Πιέστε το πλήκτρο **ΟΚ**.
- 5. Πιέστε επανειλημμένα το κουμπί ΜΕΝΟ (Μενού) για να επιστρέψετε στην κανονική προβολή της τηλεόρασης.

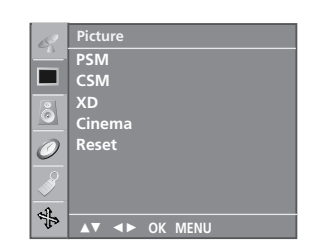

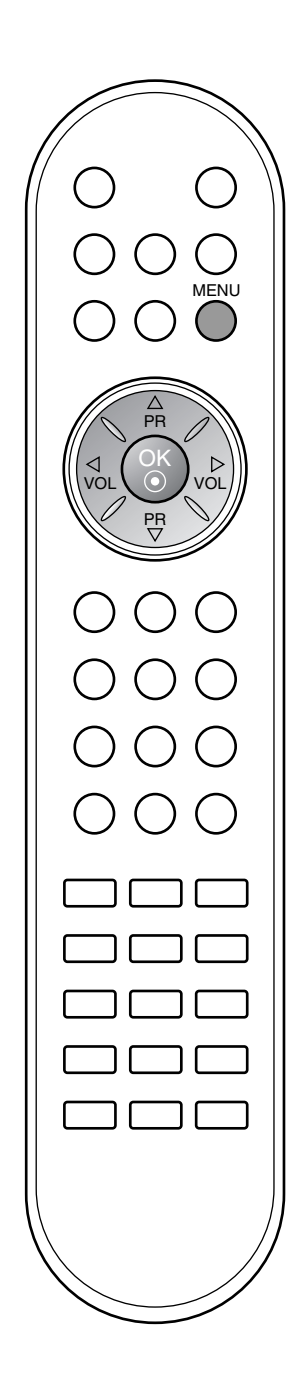

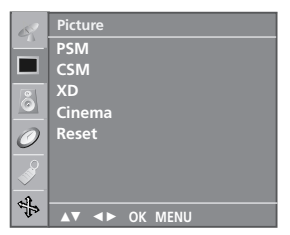

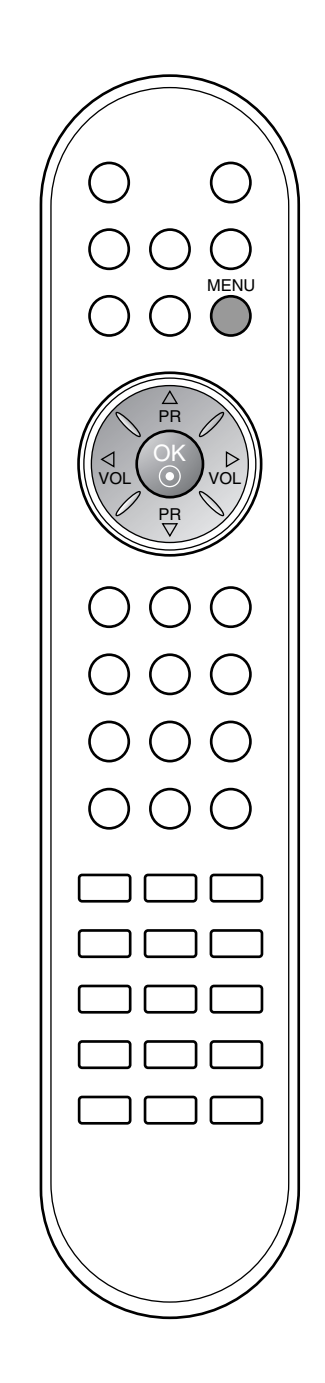

# Λειτουργία XD

Η τεχνολογία **XD** είναι μια τεχνολογία βελτίωσης της εικόνας της LG Electronic και επιτρέπει την προβολή σήματος από μια πραγματική πηγή σήματος HD (υψηλής ευκρίνειας) μέσω ενός προηγμένου αλγόριθμου επεξεργασίας ψηφιακού σήματος.

- Πιέστε το πλήκτρο MENU και κατόπιν τα πλήκτρα ▲ / ▼ για να επιλέξετε το μενού Picture (Εικόνας).
- Πιέστε το πλήκτρο ► και κατόπιν τα πλήκτρα ▲ / ▼ για να επιλέξετε XD.
- Πιέστε το πλήκτρο ► και κατόπιν τα πλήκτρα ▲ / ▼ για να επιλέξετε Auto ή Manual.

| R        | Picture       |   |        |
|----------|---------------|---|--------|
| <u> </u> | PSM           |   |        |
|          | CSM           |   |        |
| 8        | XD            | ► | √ Auto |
|          | Cinema        |   | Manual |
| 0        | Reset         |   |        |
| R        |               |   |        |
| $ \ge$   |               |   |        |
| 4        |               |   | -      |
|          | LI IN OK MENU |   |        |

- 4. Πιέστε το πλήκτρο **ΟΚ**.
- 5. Πιέστε επανειλημμένα το κουμπί **ΜΕΝU** (Μενού) για να επιστρέψετε στην κανονική προβολή της τηλεόρασης.

# Επιλογή του εγχειριδίου

Αυτό το μενού ενεργοποιείται μόλις επιλέξετε τον **User** του **PSM** (Μνήμη κατάστασης εικόνας).

- 1. Πατήστε το κουμπί ► και στη συνέχεια τα κουμπιά ▲ / ▼ για να επιλέξετε XD Contrast, XD Colour ή XD NR.
- Πατήστε το κουμπί ► και στη συνέχεια τα κουμπιά ▲ / ▼ για να επιλέξετε On ή Off.
- Πιέστε το πλήκτρο EXIT για να επανέλθετε στην κανονική προβολή τηλεόρασης.
- **XD Contrast :** Βελτιστοποιεί αυτόματα την αντίθεση σύμφωνα με τη φωτεινότητα της αντανάκλασης.
- **XD Colour :** Ρυθμίζει αυτόματα τα χρώματα της αντανάκλασης ώστε να αναπαραχθούν όσο το δυνατόν πιο πιστά στα φυσικά χρώματα.
- **XD NR**: Αφαιρεί το θόρυβο σε σημείο όπου δεν καταστρέφει την αρχική εικόνα.

| Manual        |      |
|---------------|------|
| XD Contrast   | √ On |
| XD Colour     | Off  |
| XD NR         |      |
|               |      |
|               |      |
|               |      |
|               |      |
| ▲▼ ◀► OK MENU |      |

**Σημείωση :** Το XD NR δεν είναι διαθέσιμο σε Component, RGB, HDMI.

# ΣΙΝΕΜΑ

Ρυθμίζει την τηλεόραση ώστε να εμφανίζει την καλύτερη δυνατή εικόνα για την προβολή ταινιών.

- Πιέστε το πλήκτρο MENU και κατόπιν τα πλήκτρα ▲ / ▼ για να επιλέξετε το μενού Picture (Εικόνας).
- Πιέστε το πλήκτρο ► και κατόπιν τα πλήκτρα ▲ / ▼ για να επιλέξετε Cinema.
- Πιέστε το πλήκτρο ► και κατόπιν τα πλήκτρα ▲ / ▼ για να επιλέξετε On ή Off.

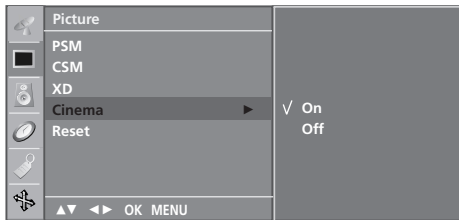

4. Πιέστε επανειλημμένα το κουμπί **ΜΕΝU** (Μενού) για να επιστρέψετε στην κανονική προβολή της τηλεόρασης.

**Σημείωση :** Αυτή η λειτουργία είναι διαθέσιμη σε TV, AV, Component.

# Reset (Επαναφορά)

Επιστρέφει στις προεπιλεγμένες εργοστασιακές ρυθμίσεις PSM, CSM, XD, Cinema (Κινηματογράφος).

- Πιέστε το πλήκτρο MENU και κατόπιν τα πλήκτρα ▲ / ▼ για να επιλέξετε το μενού Picture (Εικόνας).
- Πιέστε το πλήκτρο ► και κατόπιν τα πλήκτρα ▲ / ▼ για να επιλέξετε Reset.
- Πατήστε το κουμπί ► για να επαναφέρετε την προσαρμοσμένη τιμή.

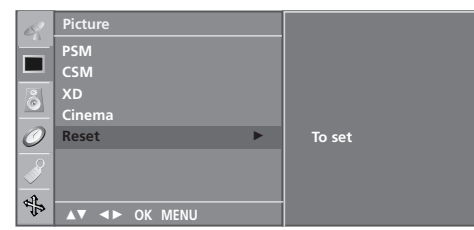

4. Πιέστε επανειλημμένα το κουμπί **ΜΕΝU** (Μενού) για να επιστρέψετε στην κανονική προβολή της τηλεόρασης.

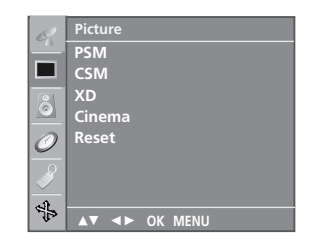

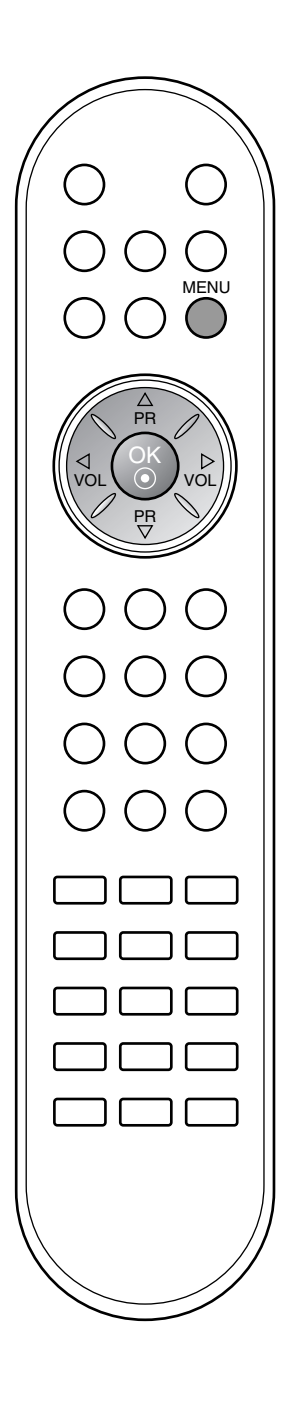

# Ρυθμίσεις ήχου

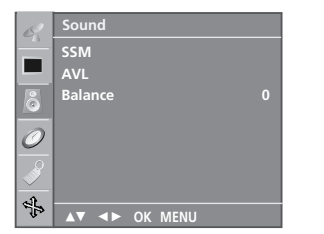

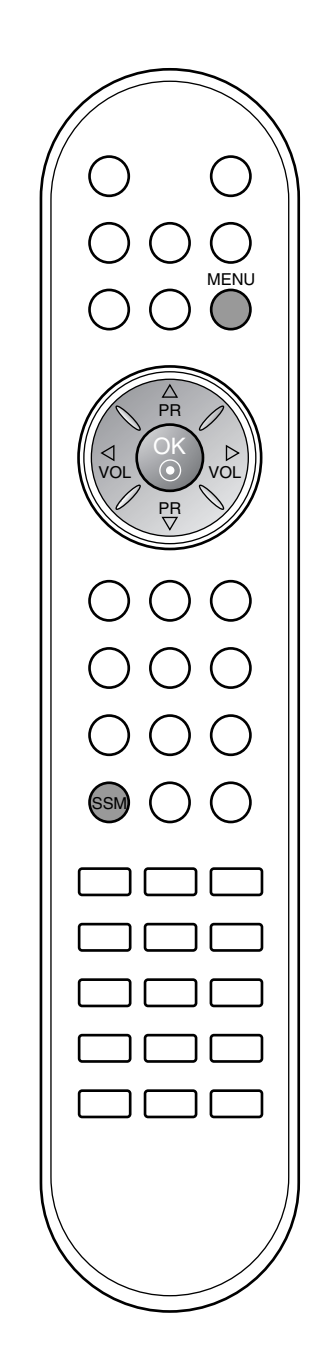

# SSM (Μνήμη ρυθμίσεων ήχου)

Μπορείτε να επιλέξετε τις προσωπικές σας ρυθμίσεις ήχου: Flat (Χωρίς βάθος), Music (Μουσική), Movie (Ταινίες) ή Sports (Σπορ) και επίσης μπορείτε να ρυθμίσετε την συχνότητα του ισοσταθμιστή (equalizer).

Πατήστε ΜΕΝU και κατόπιν ▲ / ▼ για να επιλέξετε το μενού Sound (Hxoc).

| 02       | Sound         |   |                 |
|----------|---------------|---|-----------------|
| <u> </u> | SSM           | • | √ Flat          |
| العا     | AVL           |   | Music           |
| õ        | Balance       |   | Movie<br>Sports |
| 0        |               |   | User            |
| <b>S</b> |               |   |                 |
|          | ▲▼ ◀► OK MENU |   |                 |

- Πιέστε το πλήκτρο 🕨 και κατόπιν τα πλήκτρα 🛦 / 🔻 για να 2. επιλέξετε SSM.
- З. Πιέστε το πλήκτρο 🕨 και κατόπιν τα πλήκτρα 🔺 / 🔻 για να επιλέξετε τη ρύθμιση ήχου στο αναδιπλούμενο μενού SSM. Ρύθμιση συχνότητας ήχων
  - α. Πιέστε το πλήκτρο OK στο User.
  - β. Επιλέξτε την μπάντα του ήχου πιέζοντας τα πλήκτρα ◀ / 🕨
  - γ. Ρυθμίστε το κατάλληλο επίπεδο ήχου με τα πλήκτρα 🛦 / 🔻.
  - δ. Πιέστε το πλήκτρο **ΟΚ** για να το αποθήκεύσετε για τον ήχο User.

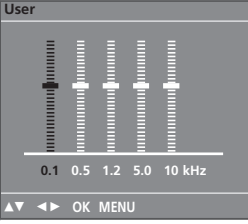

4. Πιέστε επανειλημμένα το κουμπί MENU (Μενού) για να

επιστρέψετε στην κανονική προβολή της τηλεόρασης. Μπορείτε επίσης να ανακαλέσετε μία μορφή ήχου (Flat (Επίπεδος) Music (Μουσική), Movie (Ταινία), Sports (Σπορ) ή User (Χρήστης) με το πλήκτρο SSM στο τηλεχειριστήριο. Οι μορφές ήχου (Flat, Music, Movie και Sports) είναι προγραμματίζονται για καλή αναπαραγωγή ήχου κατά την παραγωγή της τηλεόρασης στο εργοστάσιο και δεν μπορούν να τροποποιηθούν.

**Σημείωση :** Εάν πιέσετε το πλήκτρο **SSM** μετά τις επιθυμητές ρυθμίσεις στο υπομενού **User**, η προβολή **User** εμφανίζεται αυτόματα στην οθόνη ακόμη και αν είχατε ήδη επιλέξει μία από τις εργοστασιακές ρυθμίσεις: **Flat**, **Music**, **Movie** ή **Sports**.

| 02       | Sound         |   |      |
|----------|---------------|---|------|
|          | SSM           |   |      |
|          | AVL           | ► | √ On |
| õ        | Balance       |   | Off  |
| 0        |               |   |      |
| <b>S</b> |               |   |      |
| 42       |               | _ |      |
| 162      | ▲▼ ◀► OK MENU |   |      |

### Ρυθμίσεις ήχου

Μπορείτε να ρυθμίσετε το balance (ισορροπία) ή AVL (Αυτόματη ρύθμιση έντασης). Η λειτουργία AVL διατηρεί αυτόματα ίδιο επίπεδο έντασης ήχου ακόμη και όταν αλλάζετε προγράμματα. 1. Πατήστε **ΜΕΝU** και κατόπιν ▲ / ▼ για να επιλέξετε το μενού

- Sound (Hxos). 2.
- З.
- 4.
- Sound (Ηχος). Πιέστε το πλήκτρο ► και κατόπιν τα πλήκτρα ▲ / ▼ για να επιλέξετε το επιθυμητό στοιχείο ήχου: AVL ή Balance. Κάντε την επιθυμητή ρύθμιση με τα πλήκτρα ◀ / ►, ▲ / ▼ και κατόπιν πιέστε το πλήκτρο ΟΚ. Πιέστε επανειλημμένα το κουμπί ΜΕΝU (Μενού) για να επιστρέψετε στην κανονική προβολή της τηλεόρασης.

# Ρυθμίσεις ήχου

# Λήψη Στερεοφωνική/Δίγλωσση

Όταν επιλέγετε ένα πρόγραμμα εμφανίζονται οι πληροφορίες ήχου για τον σταθμό μετά την εξαφάνιση του αριθμού προγράμματος και του ονόματος του σταθμού.

| Εκπομπή      | Μήνυμα οθόνης |
|--------------|---------------|
| Μονοφωνική   | MONO          |
| Στερεοφωνική | STEREO        |
| Δίγλωσση     | DUAL I        |

# Επιλογή μονοφωνικού ήχου

Σε στερεοφωνική λήψη εάν το στερεοφωνικό σήμα είναι ασθενές, μπορείτε να μεταπηδήσετε σε μονοφωνικό σύστημα πιέζοντας το πλήκτρο Ι/ΙΙ δύο φορές. Στη μονοφωνική λήψη το βάθος του ήχου βελτιώνεται. Για να επανέλθετε σε στερεοφωνικό σύστημα, πιέστε πάλι το πλήκτρο Ι/ΙΙ δύο φορές.

# Επιλογή γλώσσας για δίγλωσσες εκπομπές

Εάν ένα πρόγραμμα λαμβάνεται σε δύο γλώσσες, μπορείτε να επιλέξετε DUAL I, DUAL II ή DUAL I+II πιέζοντας το πλήκτρο I/II επαναλαμβανόμενα.

DUAL Ι οδηγεί την πρωτεύουσα γλώσσα στα ηχεία. DUAL ΙΙ οδηγεί την δευτερεύουσα γλώσσα στα ηχεία. DUAL Ι+ΙΙ οδηγεί μία γλώσσα σε κάθε ηχείο.

# Λήψη ΝΙCAM

Εάν η συσκευή σας είναι εφοδιασμένη με δέκτη για λήψη NICAM μπορείτε να λάβετε ψηφιακό ήχο υψηλής ποιότητας NICAM. Η έξοδος ήχου μπορεί να επιλεγεί σύμφωνα με τον τύπο της λαμβανόμενης εκπομπής ως ακολούθως πιέζοντας το πλήκτρο I/II επαναλαμβανόμενα.

- Όταν λαμβάνεται μονοφωνικός ήχος NICAM, μπορείτε να επιλέξετε NICAM MONO ή FM MONO.
- Όταν λαμβάνεται στερεοφωνικός ήχος NICAM, μπορείτε να επιλέξετε NICAM STEREO ή FM MONO. Εάν το στερεοφωνικό σήμα είναι ασθενές, επιλέξτε FM MONO.
- σήμα είναι ασθενές, επιλέξτε FM MONO. 3. Όταν λαμβάνεται ήχος NICAM dual (Δίγλωσσος NICAM), μπορείτε να επιλέξετε NICAM DUAL I, NICAM DUAL II ή NICAM DUAL I+II ή MONO. Όταν επιλέξετε FM MONO η ένδειξη MONO εμφανίζεται στην οθόνη.

# Επιλογή εξόδου ήχου

Στην λειτουργία AV (βίντεο), μπορείτε να επιλέξετε έξοδο ήχου για το αριστερό και δεξιό ηχείο.

Πιέστε επαναλαμβανόμενα το πλήκτρο Ι/ΙΙ για να επιλέξετε έξοδο ήχου.

- L+R : Ακουστικό σήμα από την αριστερή (L) είσοδο ήχου μεταβιβάζεται στο αριστερό ηχείο και ακουστικό σήμα από την δεξιά (R) είσοδο ήχου μεταβιβάζεται στο δεξιό ηχείο.
- L+L : Ακουστικό σήμα από την αριστερή (L) είσοδο μεταβιβάζεται και στα δύο ηχεία (δεξί και αριστερό).
- R+R : Ακουστικό σήμα από την δεξιά (Ř) είσοδο μεταβιβάζεται και στα δύο ηχεία (δεξί και αριστερό).

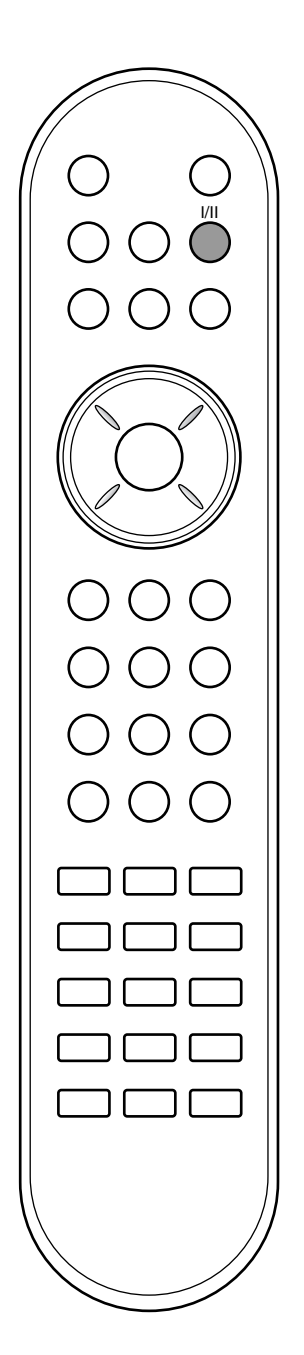

# Μενού ΩΡΑ

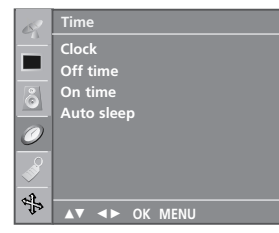

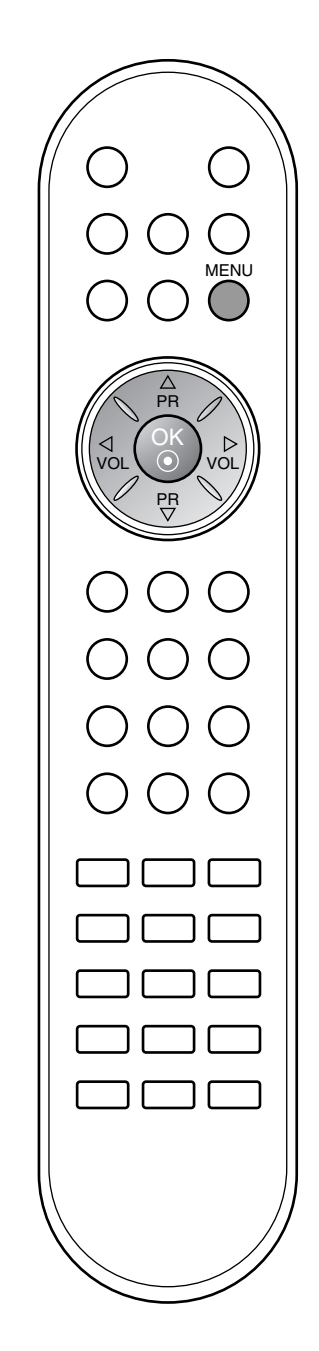

# Ρολόϊ

Πρέπει να ρυθμίσετε σωστά την ώρα για να χρησιμοποιήσετε τη λειτουργία on/off time.

- Πιέστε το πλήκτρο MENU και κατόπιν τα πλήκτρα ▲ / ▼ για να επιλέξετε το μενού **Time** (ΩΡΑ).
- 2. Πιέστε το πλήκτρο 🕨 και κατόπιν τα πλήκτρα 🔺 / 🔻 για να επιλέξετε Clock.

| de la   | Time          |  |
|---------|---------------|--|
|         | Clock ►       |  |
|         | Off time      |  |
| 8       | On time       |  |
|         | Auto sleep    |  |
| 0       |               |  |
| 0       |               |  |
| <u></u> |               |  |
| AL.     |               |  |
| 12      | ▲▼ ◀► OK MENU |  |

- Πιέστε το πλήκτρο 
   και κατόπιν το πλήκτρο 
   / ρυθμίσετε την ώρα.
- Πιέστε το πλήκτρο 🕨 και κατόπιν το πλήκτρο 🔺 / 🔻 για να 4 ρυθμίσετε τα λεπτά της ώρας. Πιέστε το πλήκτρο **ΜΕΝυ** για αποθήκευση.
- 5

# Προγραμματισμένο άνοιγμα/σ6ήσιμο

Ο χρονοδιακόπτης σβησίματος θέτει αυτόματα τη συσκευή σε κατάσταση αναμονής μετά την πάροδο του προκαθορισμένου χρόνου.

- 1. Πιέστε το πλήκτρο ΜΕΝυ και κατόπιν τα πλήκτρα 🔺 / 🔻 για να επιλέξετε το μενού **Time** (ΩPA).
- 2. Πιέστε το πλήκτρο ► και κατόπιν τα πλήκτρα ▲ / ▼ για να επιλέξετε Off time ή On time.
   3. Πιέστε το πλήκτρο ► και κατόπιν τα πλήκτρα ▲ / ▼ για να
- επιλέξετε On.
  - Για να ακυρώσετε τη λειτουργία On/Off time Πιέστε τα πλήκτρα ▲ / ▼ για να επιλέξετε Off.

| 69                                                                                                    | Time              |   |           |
|----------------------------------------------------------------------------------------------------|-------------------|---|-----------|
|                                                                                                    | Clock<br>Off time |   |           |
| 6                                                                                                    | On time           | • | :<br>Pr 0 |
| 0                                                                                                    | Auto sleep        |   | Vol. 30   |
| - Alian Carlor Carlor C |                   |   | On        |
| £4€                                                                                                    | ▲▼ ◀► OK MENU     |   |           |

- 4. Πιέστε το πλήκτρο 🕨 και κατόπιν το πλήκτρο 🔺 / 🔻 για να ρυθμίσετε την ώρα.
- Πιέστε το πλήκτρο 🕨 και κατόπιν το πλήκτρο 🔺 / 🔻 για να 5.
- ρυθμίσετε τα λεπτά της ώρας. **Μόνο λειτουργία Οη time** (Χρονοδιακόπτης νργοποίησης) ; Πατήστ το κουμπί ► και σσυνέχια τα κουμπιά ▲ / ▼ για να 6. νια να ρυθμίστ το πίπδο ήχου και τον αριθμό προγράμματος.
- Πιέστε το πλήκτρο MENU για αποθήκευση.

Σημείωση :

- 2. Πρειωση .
   α. Εάν συμβεί διακοπή ρεύματος (αποσύνδεση ή διακοκοή) το ρολόϊ πρέπει να ξαναρυθμιστεί.
   β. Δύο ώρες μετά το άνοιγμα της συσκευής με τη λειτουργία ανοίγματος, αυτή θα περιέλθει αυτόματα σε κατάσταση αναμονής εκτός και πιέσετε οποιοδήποτε πλήκτρο.
- Ο χρονικός προγραμματισμός ανοίγματος/σβησίματος θα παραμείνει ενεργός καθημερινά εφ' όσον έχετε καθορίσει αυτόματο άγοιγμα ή σβήσιμο. γ.
- Η λειτουργία του χρονοδιακόπτη Off Timer υπερκαλύπτει τη λειτουργία του On Timer εάν έχουν οριστεί την ίδια ώρα. δ.
- Η ρύθμιση πρέπει να γίνει στην κατάσταση αναμονής για να λειτουργήσει ο χρονοδιακόπτης ανοίγματος On Timer. ε.

# Αυτόματο σ6ήσιμο (Auto Sleep)

Εάν επιλέξετε **On** στο μενού **Auto sleep** η συσκευή θα σβήσει αυτόματα μόνη της και θα μπει σε κατάσταση αναμονής περίπου 10 λεπτά μετά το τέλος εκπομπής τηλεοπτικού σήματος από ένα σταθμό.

 Πιέστε το πλήκτρο MENU και κατόπιν τα πλήκτρα ▲ / ▼ για να επιλέξετε το μενού Time (ΩPA).

| 8        | Time          |      |
|----------|---------------|------|
| ÷.       | Clock         |      |
|          | Off time      |      |
| 8        | On time       |      |
|          | Auto sleep 🕨  | √ On |
| 0        |               | Off  |
| <u>s</u> |               |      |
| 2        |               |      |
| 4.*      | ▲▼ ◀► OK MENU |      |

- Πιέστε το πλήκτρο ► και κατόπιν τα πλήκτρα ▲ / ▼ για να επιλέξετε Auto sleep.
- Πιέστε το πλήκτρο και κατόπιν τα πλήκτρα ↓ / ▼ για να επιλέξετε On (Ενεργοποίηση) ή Off (Απενεργοποίηση).
- 4. Πιέστε το πλήκτρο **ΜΕΝU** για αποθήκευση.

# Χρονοδιακόπτης ύπνου (Sleep timer)

Δεν χρειάζεται να θυμάστε να σβήσετε την τηλεόραση πριν πάτε για ύπνο. Ο χρονοδιακόπτης βάζει αυτόματα τη συσκευή σε κατάσταση αναμονής μετά την πάροδο του προκαθορισμένου χρόνου.

Πίέστε το πλήκτρο SLEEP για να επιλέξετε τον αριθμό των λεπτών. Η προβολή 'C<sup>2</sup> ---' θα εμφανιστεί στην οθόνη, ακολουθούμενη από 10, 20, 30, 60, 90, 120, 180 και 240. Ο χρονοδιακόπτης ξεκινά την αντίστροφη μέτρηση από τον αριθμό των λεπτών που επιλέξατε.

# Σημείωση :

- α. Για να δείτε τον εναπομένοντα χρόνο, πιέστε το πλήκτρο
   SLEEP μία φορά.
- β. Για να ακυρώσετε τον χρονοδιακόπτη, πιέστε επαναλαμβανόμενα το πλήκτρο SLEEP μέχρι να εμφανιστεί η προβολή '<sup>C</sup> ---'.
- γ. Εάν σβήσετε τη συσκευή, ο προσδιορισμένος χρόνος σβησίματος της συσκευής ακυρώνεται.

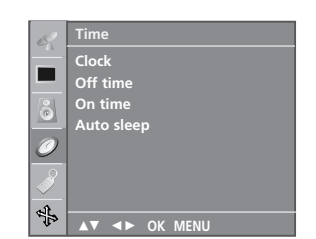

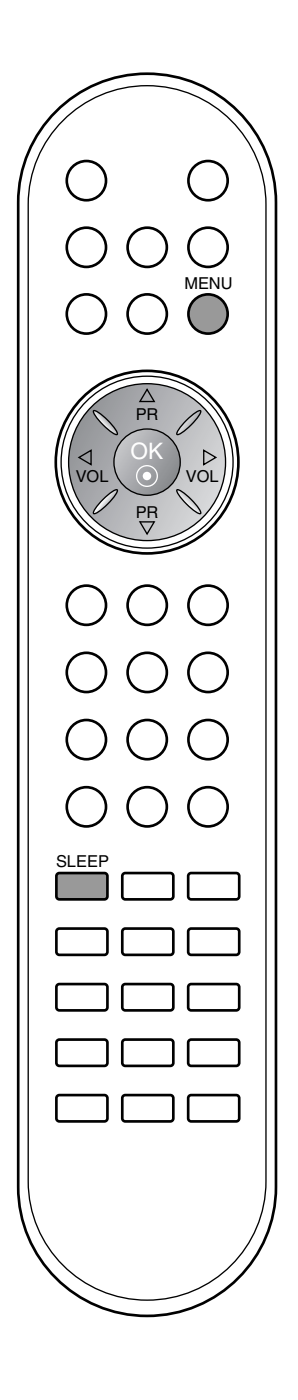

# Άλλες λειτουργίες

 Special

 Language

 Country

 Child lock

 Lighting

 XD Demo

 Image: Special

 Image: Special

 XD Memo

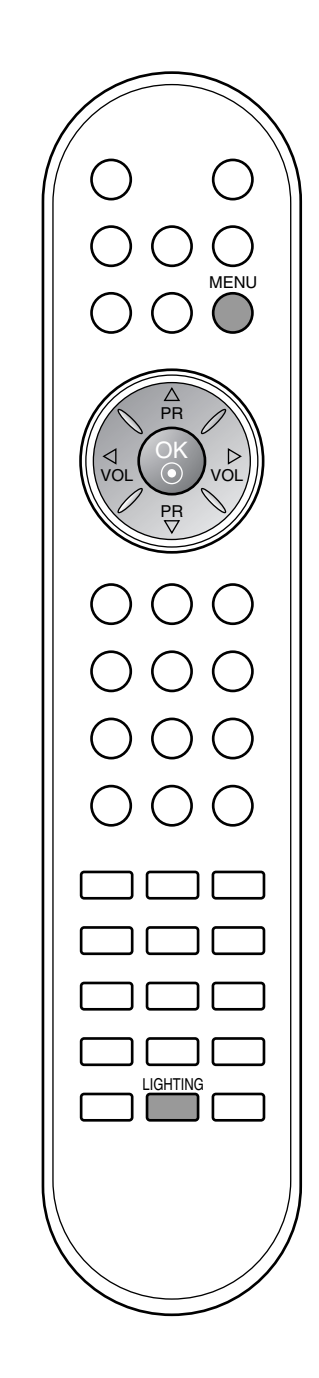

# Λειτουργία κλειδώματος για παιδιά

Η τηλεόραση μπορεί να ρυθμιστεί ώστε να χρειάζεται το τηλεχειριστήριο για να λειτουργήσει. Το χαρακτηριστικό αυτό μπορεί να χρησιμοποιηθεί ώστε να απαγορεύεται η παρακολούθηση σε μη εξουσιοδοτημένους χρήστες.

- Πατήστ το κουμπί **ΜΕΝU** (Μνού) και στη συνέχια τα κουμπιά
   ▲ / ▼ για να πιλέξτ το μνο **Special** (Ειδικές ρυθμίσεις).
   Πιέστε το πλήκτρο ► και κατόπιν τα πλήκτρα ▲ / ▼ για να
- Πιέστε το πλήκτρο ► και κατόπιν τα πλήκτρα ▲ / ▼ για να επιλέξετε Child lock (Κλείδωμα για παιδιά).
- Πατήστ το κουμπί ► και στη συνέχια τα κουμπιά ▲ / ▼ για να πιλέξτ On (Ενργοποίή) ή Off (Απνργοποίηση) στο μνοού Child lock (Κλίδωμα ασφάλιι.

| R        | Special             |   |      |
|----------|---------------------|---|------|
|          | Language<br>Country |   |      |
| 8        | Child lock          | ► | √ On |
| -        | Lighting            |   | Off  |
| 0        | XD Demo             |   |      |
|          |                     |   |      |
| £n<br>2r | ▲▼ ◀► OK MENU       |   |      |

- 4. Πιέστε το πλήκτρο **ΜΕΝU** για αποθήκευση.
- 5. Πιέστε επανειλημμένα το κουμπί **ΜΕΝU** (Μενού) για να επιστρέψετε στην κανονική προβολή της τηλεόρασης.

Όταν η επιλογή κλειδώματος είναι ενεργοποιημένη, εμφανίζεται στην οθόνη η ένδειξη **Child lock on** (Ενεργοποίηση κλειδώματος ασφαλείας) κάθε φορά που πατάτε ένα κουμπί στην επάνω πλευρά, ενώ παρακολουθείτε τηλεόραση.

# φωτισμός LED

Χρησιμοποιήστε αυτή τη λειτουργία για να ανάψετε ή να σβήσετε την ενδεικτική λυχνία που έχει κόκκινο χρώμα και βρίσκεται στο πίσω μέρος του προϊόντος. Αν τον ενεργοποιήσετε οποιαδήποτε στιγμή, ο φωτισμός LED τίθεται σε λειτουργία αυτόματα.

- Πατήστ το κουμπί **ΜΕΝU** (Μνού) και στη συνέχια τα κουμπιά
   ▲ / ▼ για να πιλέξτ το μνο **Special** (Ειδικές ρυθμίσεις).
- 2. Πιέστε τα πλήκτρο ► και στη συνέχεια το ▲ / ▼ για να επιλέξετε Φωτισμό.
- 3. Πιέστε τα πλήκτρο ► και στη συνέχεια το ▲ / ▼ για να ενεργοποιήσετε ή να απενεργοποιήσετε το μενού φωτισμού.

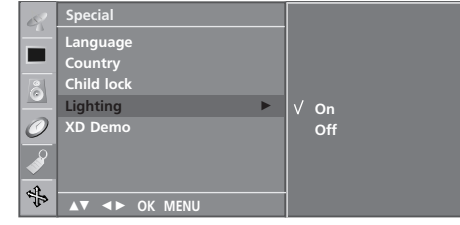

4. Πιέστε επανειλημμένα το κουμπί **ΜΕΝU** (Μενού) για να επιστρέψετε στην κανονική προβολή της τηλεόρασης.

# Άλλες λειτουργίες

# Επίδειξη XD

Χρησιμοποιήστε τη λειτουργία αυτή για να δείτε τη διαφορά μεταξύ ενεργοποιημένου και απενεργοποιημένου XD demo.

- 1. Πατήστ το κουμπί ΜΕΝΟ (Μνού) και στη συνέχια τα κουμπιά ▲ / ▼ για να πιλέξτ το μνο Special (Ειδικές ρυθμίσεις).
   2. Πιέστε το πλήκτρο ► και κατόπιν τα πλήκτρα ▲ / ▼ για να
- επιλέξετε XD Demo.
- 3. Πατήστε το κουμπί ► για να ξεκινήσει το XD Demo.

| 69 | Special       |          |
|----|---------------|----------|
| ÷  | Language      |          |
|    | Country       |          |
| 8  | Child lock    |          |
|    | Lighting      |          |
| 0  | XD Demo 🕨     | To start |
|    |               |          |
| 1  |               |          |
| 13 | ▲▼ ◀► OK MENU |          |

4. Πιέστε επανειλημμένα το κουμπί ΜΕΝΟ (Μενού) για να επιστρέψετε στην κανονική προβολή της τηλεόρασης.

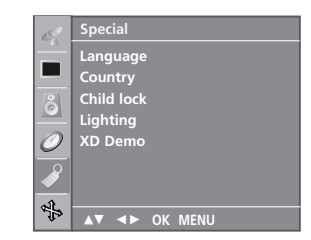

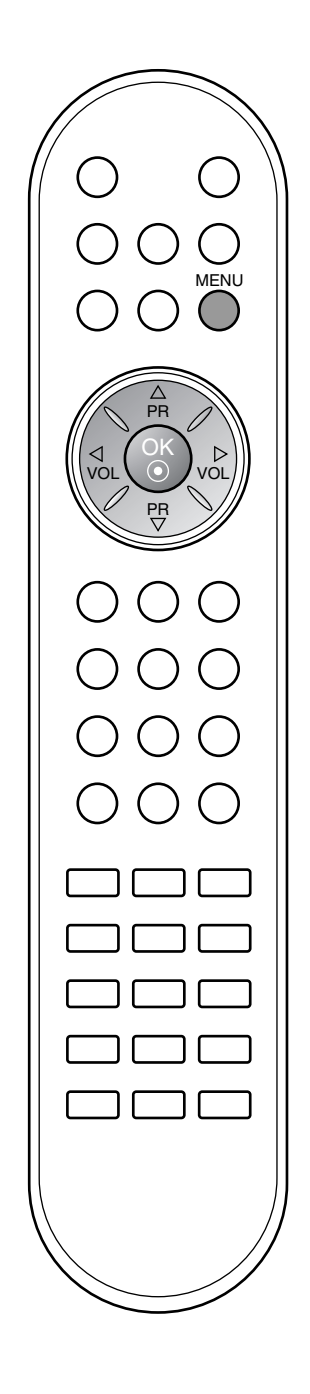

# XD Demo

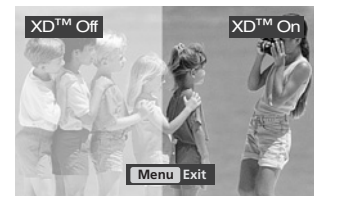

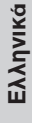

# Άλλες λειτουργίες

# Λειτουργίες TV (τηλεόρασης), AV (βίντεο) και PC (Η/Υ)

Πατήστε το κουμπί **INPUT** (ΕΙΣΟΔΟΣ) και στη συνέχεια τα κουμπιά ▲ / ▼ για να επιλέξετε τη λειτουργία που επιθυμείτε. Οι είσοδοι μπορούν να οριστούν για λειτουργία TV, AV ή PC. Η λειτουργία AV χρησιμοποιείται όταν μια συσκευή βίντεο (VCR) ή άλλος εξοπλισμός συνδεθεί στην τηλεόραση.

**Σημείωση :** Όταν συνδέεται ένα βίντεο (VCR) μέσω της εισόδου της κεραίας, η τηλεόραση χρησίμοποιείται στην λειτούργία TV. Συμβουλευθείτε το κεφάλαίο "Σύνδεση περιφερειακού εξοπλισμού".

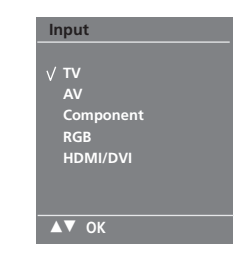

Οι λειτουργίες ΑV και PC είναι:

- AV : Σύνδεση βίντεο (VCR) στο Euro scart στο πίσω μέρος της συσκευής.
- RGB-DTV : Ο ψήφιακός αποκωδικοποιητής είναι συνδεδεμένος στην είσοδο υπολογιστή (PC INPUT) και την υποδοχή PC SOUND της τηλεόρασης. Σύνδεση Η/Υ στην υποδοχή PC της συσκευής.
- RGB-PC :
- Component : Το DVD είναι συνδεδεμένο με τις υποδοχές
- D-SUB και AUDIO IN στο πίσω μέρος της συσκευής. HDMI-DTV : Συσκευή DVD που συνδέεται στις υποδοχές
- ΗDΜΙ στο πίσω μέρος της τηλεόρασης. ΗΛΕΚΤΡΟΝΙΚΟΣ ΥΠΟΛΟΓΙΣΤΗΣ που • HDMI-PC : συνδέεται στις υποδοχές HDMI στο πίσω μέρος της τηλέόρασης.

# Αυτόματη εναλλαγή ΑV

Εάν το βίντεο σας εξάγει τάση εναλλαγής ΑV όταν συνδέεται στην υποδοχή Euro scart, η συσκευή θα γυρίσει αυτόματα στη λειτουργία AV όταν ανιχνευθεί σήμα βίντεο. Αν όμως θέλετε να συνεχίσετε να παρακολουθείτε τηλεόραση, πιέστε τα ▲ / ▼ ή τα ΑΡΙΘΜΗΤΙΚΑ πλήκτρα.

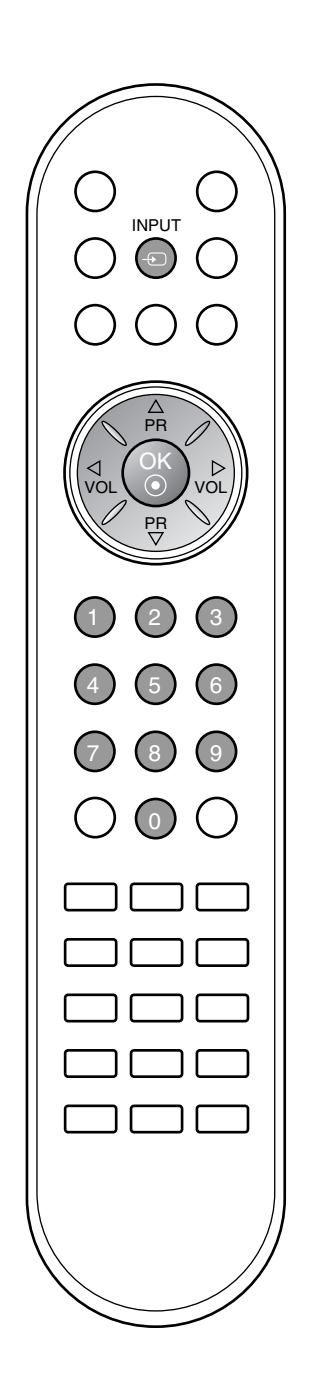

# - Αυτή η λειτουργία δεν είναι διαθέσιμη σε όλες τις χώρες.

Το Teletext (ή TOP text) είναι μια προαιρετική λειτουργία, κατά συνέπεια μόνο μία συσκευή εφοδιασμένη με σύστημα Teletext μπορεί να λάβει εκπομπές Teletext. Το Teletext είναι μία δωρεάν υπηρεσία εκπομπής από τους περισσότερους σταθμούς που παρέχει άμεσες πληροφορίες στα νέα γεγονότα, τον καιρό, τα τηλεοπτικά προγράμματα, τιμές και διάφορα άλλα θέματα.

Ο αποκωδικοποιητής Teletext αυτής της συσκευής υποστηρίζει τα συστήματα SIMPLE, ΤΟΡ και FASTTEXT. Το σύστημα SIMPLE (σύνηθες Teletext) αποτελείται από έναν αριθμό σελίδων που επιλέγονται με άμεση εισαγωγή του αντίστοιχου αριθμού σελίδας. Τα συστήματα ΤΟΡ και FASTEXT είναι περισσότερο σύγχρονες μέθοδοι επιτρέποντας την γρήγορη και εύκολη επιλογή των πληροφοριών Teletext.

# Εμφάνιση/Απόκρυψη (ON - OFF)

Πιέστε το πλήκτρο **TEXT** για να ενεργοποιήσετε το Teletext. Η αρχική ή τελευταία σελίδα εμφανίζεται στην οθόνη.

Δύο αριθμοί σελίδων, το όνομα του σταθμού, η ημερομηνία και ώρα προβάλλονται στην επικεφαλίδα της οθόνης. Ο πρώτος αριθμός σελίδας δείχνει την επιλογή σας, ενώ ο δεύτερος δείχνει τον αριθμό της τρέχουσας σελίδας.

Πιέστε το πλήκτρο **TEXT** για να απενεργοποιήσετε το Teletext. Επανεμφανίζεται η προηγούμενη λειτουργία.

# Λειτουργία SIMPLE

# Επιλογή σελίδας

- Εισάγετε τον επιθυμητό αριθμό σελίδας ως ένα τριψήφιο αριθμό με τα ΑΡΙΘΜΗΤΙΚΑ πλήκτρα. Εάν κατά τη διάρκεια της επιλογής πιέσετε λάθος αριθμό, πρέπει να ολοκληρώσετε τον τριψήφιο αριθμό και κατόπιν να ξαναεισάγετε τον σωστό.
- Τα πλήκτρα ▲ / ▼ μπορούν να χρησιμοποιηθούν για να επιλέξετε την προηγούμενη ή επόμενη σελίδα.

**Προγραμματισμός ενός έγχρωμου πλήκτρου στη λειτουργία LIST** Εάν η τηλεόραση είναι σε λειτουργία SIMPLE text, TOP text ή FAS-TEXT, πιέστε το πλήκτρο ΕΜ για να μεταβείτε σε λειτουργία LIST.

Τέσσερις αριθμοί σελίδων teletext της επιλογής σας μπορούν να κωδικοποιηθούν χρωματικά και να επιλέγονται με ευκολία πιέζοντας το αντίστοιχο έγχρωμο πλήκτρο στο τηλεχειριστήριο.

- 1. Πιέστε ένα έγχρωμο πλήκτρο.
- Χρησιμοποιώντας τα ΑΡΙΘΜΗΤΙΚΑ πλήκτρα, επιλέξτε τη σελίδα που θέλετε να προγραμματίσετε.
- 3. Πιέστε το πλήκτρο **ΟΚ**. Στη συνέχεια η επιλεγμένη σελίδα αποθηκεύεται καθώς ο επιλεγμένος αριθμός σελίδας αναβοσβήνει μία φορά. Από εδώ και στο εξής, μπορείτε να επιλέξετε αυτή τη σελίδα με το ίδιο έγχρωμο πλήκτρο.
- Τα άλλα τρία έγχρωμα πλήκτρα προγραμματίζονται παρομοίως.

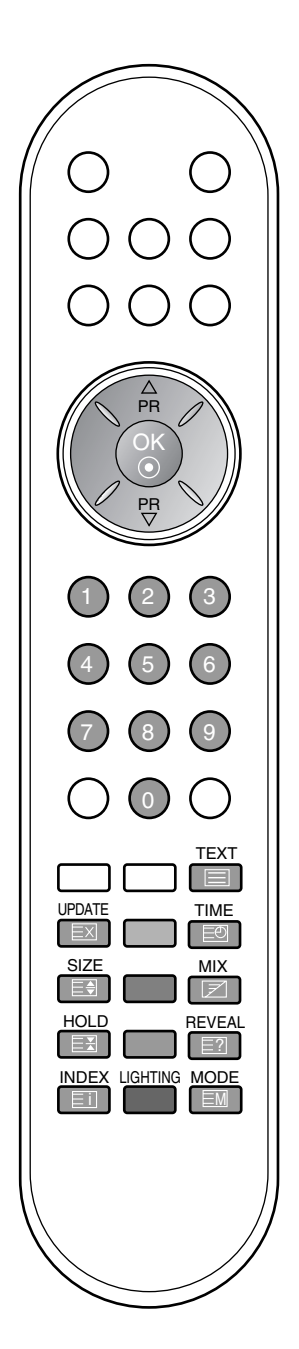

# Λειτουργία ΤΟΡ

Ο οδηγός χρήσης εμφανίζει τέσσερα πεδία -κόκκινο, πράσινο, κίτρινο και μπλε- στο κάτω μέρος της οθόνης. Το κίτρινο πεδίο υποδηλώνει την επόμενη ομάδα και το μπλε πεδίο το επόμενο μπλοκ.

- Επιλογή μπλοκ / ομάδας / σελίδας 1. Με το μπλε πλήκτρο μπορείτε να μετακινηθείτε από μπλοκ σε μπλοκ. 2. Χρησιμοποιήστε το κίτρινο πλήκτρο για να μεταβείτε στην επόμενη ομάδα με αυτόματη εμφάνιση του επόμενου μπλοκ.
- Με το πράσινο πλήκτρο μπορείτε να μεταβείτε στην επόμενη σελίδα εάν υπάρχει, με αυτόματη εμφάνιση της επόμενης ομάδας. 3.
- Εναλλακτικά μπορείτε να χρησιμοποιήσετε το πλήκτρο ▲. Το κόκκινο πλήκτρο επιτρέπει την επιστροφή στην προηγούμενη επιλογή. Εναλλατικά μπορείτε να χρησιμοποιήσετε το πλήκτρο ▼. 4

# Άμεση επιλογή σελίδας

Με τον ίδιο τρόπο όπως στην λειτουργία SIMPLE teletext, μπορείτε να επιλέξετε μία σελίδα εισάγοντας την σαν ένα τριψήφιο αριθμό χρησιμοποιώντας τα ΑΡΙΘΜΗΤΙΚΑ πλήκτρα στη λειτουργία ΤΟΡ.

# Λειτουργία FASTEXT

Οι σελίδες στη λειτουργία FASTEXT είναι χρωματικά κωδικοποιημένες στο κάτω μέρος της οθόνης και επιλέγονται πιέζοντας το αντίστοιχο έγχρωμο πλήκτρο.

- **Επιλογή σελίδας** 1. Πιέστε το πλήκτρο Εύ για να επιλέξετε την σελίδα ευρετηρίου.
- Μπορείτε να επιλέξετε τις σελίδες που είναι χρωματικά κωδικοποιημένες στο κάτω μέρος της οθόνης με τα αντίστοιχα χρωματικά πλήκτρα. 2.
- 3. Με τον ίδιο τρόπο όπως στην λειτουργία SIMPLE teletext, μπορείτε να επιλέξετε μία σελίδα εισάγοντας την σαν ένα τριψήφιο αριθμό χρησιμοποιώντας τα ΑΡΙΘΜΗΤΙΚΑ πλήκτρα στη
- λειτουργία FASTEXT. Τα πλήκτρα ▲ / ▼ μπορούν να χρησιμοποιηθούν για να επιλέξετε την προηγούμενη ή την επόμενη σελίδα. 4

# Ειδικές λειτουργίες Teletext

#### **REVEAL - ΛΥΣΕΙΣ** 三?I

Πιέστε αυτό το πλήκτρο για να εμφανίσετε κρυμμένες πληροφορίες, όπως οι λύσεις σε γρίφους ή παζλ. Ξαναπιέστε το πλήκτρο για να αποκρύψετε τις πληροφορίες από την οθόνη.

#### SIZE - ΜΕΓΕΘΟΣ E€

Επιλέγει διπλό μέγεθος κειμένου.

Πιέστε αυτό το πλήκτρο για να μεγενθύνετε το επάνω μισό κομμάτι της σελίδας. Ξαναπιέστε αυτό το πλήκτρο για να μεγενούνετε το επανώ μισό κομμάτι της σελίδας. Ξαναπιέστε αυτό το πλήκτρο για να επιστρέψετε στην κανονική προβολή.

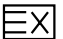

# **UPDATE - ΕΝΗΜΕΡΩΣΗ**

Προβάλλει την εικόνα της τηλεόρασης ενώ περιμένετε για την εμφάνιση της νέας σελίδας Teletext. Το ενδεικτικό (Ξ) θα εμφανιστεί στην επάνω αριστερή γωνία της οθόνης. Όταν η ενημερωμένη σελίδα είναι διαθέσιμη η ένδειξη (Ξ) θα αλλάξει και θα εμφανίζει τον αριθμό της σελίδας.

Πιέστε αυτό το πλήκτρο για να εμφανίσετε την ενημερωμένη σελίδα.

#### HOLD - ΠΑΓΩΜΑ E¥

Σταματά την αυτόματη εναλλαγή προβολής μεταξύ των σελίδων που συμβαίνει εάν η προβαλλόμενη σελίδα αποτελείται από 2 ή περισσότερες υποσελίδες. Ο αριθμός των υποσελίδων και ο αριθμός της προβαλλόμενης υποσελίδας, συνήθως, εμφανίζεται στην οθόνη κάτω από την ένδειξη της ώρας. Για να συνεχίσετε πιέστε αυτό το πλήκτρο ξανά.

#### ΜΙΧ - ΜΙΞΗ ΕΙΚΟΝΑΣ |*7*|

Προβάλλει τις σελίδες του Teletext πάνω στην εικόνα του προγράμματος της τηλεόρασης. Για να αποκρύψετε την εικόνα του προγράμματος ξαναπιέστε αυτό το πλήκτρο.

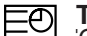

# ΤΙΜΕ - ΩΡΑ

Όταν παρακολουθείτε ένα τηλεοπτικό πρόγραμμα, πιέστε αυτό το κουμπί για να εμφανίσετε την ώρα στην άνω δεξιά γωνία της οθόνης. Ξαναπιέστε αυτό το πλήκτρο για να αποκρύψετε την ώρα. Στη λειτουργία Teletext πιέστε αυτό το πλήκτρο για να επιλέξετε έναν αριθμό υποσελίδας. Ο αριθμός υποσελίδας εμφανίζεται στην άνω αριστερή γωνία της οθόνης. Για να κρατήσετε ή αλλάξετε την υποσελίδα, πιέστε τα τα ΑΡΙΘΜΗΤΙΚΑ πλήκτρα. Ξαναπιέστε πάλι για να εξέλθετε από τη λειτουργία.

# Σύνδεση περιφερειακού εξοπλισμού

Έχετε τη δυνατότητα να συνδέσετε επιπρόσθετο εξοπλισμό, όπως βίντεο, βιντεοκάμερες κλπ. Οι παρακάτω εικόνες μπορεί να διαφέρουν από τη διάταξη της συσκευής σας.

# ύνδεση στην υποδοχή της κεραίας

- 1. Συνδέστε το βύσμα εξόδου RF του βίντεο στην υποδοχή της κεραίας στην πίσω πλέυρά της συσκευής.
- Συνδέστε το καλώδιο της κεραίας στην υποδοχή εισόδου 2. κεραίας (RF) του βίντεο.
- 3. Αποθηκεύστε το κανάλι του βίντεο σε έναν αριθμό προγράμματος της τηλεόρασης, χρησιμοποιώντας τη διαδικασία του κεφαλαίου "Χειροκίνητος προγραμματισμός καναλιών"
- 4. Επιλέξτε τον αριθμό προγράμματος που είναι συντονισμένο το βίντεο.
- Πιέστε το πλήκτρο PLAY του βίντεο.

# Σύνδεση στην υποδοχή scart (VCR)

- 1. Συνδέστε τις υποδοχές Euro scart του βίντεο στις υποδοχές
- Euro scart της τηλεόρασης. Πιέστε το πλήκτρο **PLAY** του βίντεο. Εάν το βίντεο σας εξάγει σήμα εναλλαγής μέσω του καλωδίου scart, όταν συνδεθεί στην υποδοχή Euroscart η 2. συσκευή θα γυρίσει αυτόματα στη λειτουργία AV Αν όμως θέλετε να συνεχίσετε να βλέπετε τηλεόραση πιέστε τα πλήκτρα ▲ / ▼ ή τα APIΘMHTIKA πλήκτρα.

Σε αντίθετη περίπτωση πιέστε το πλήκτρο INPUT του τηλεχειριστηρίου για να επιλέξετε ΑΥ. Η εικόνα από το βίντεο θα εμφανιστεί στην οθόνη.

Μπορείτε επίσης να γράψετε προγράμματα της τηλεόρασης σε βίντεοταινία.

# Σημείωση :

- α. Σήματα τύπου RGB, δηλαδή τα σήματα κόκκινου, πράσινου και μπλε μπορούν να επιλεγούν μόνο για την υπόδοχή Euro scart 1 και μπορείτε να λάβετε το σήμα AV. Τα σήματα αυτά μεταβιβάζονται παραδείγματος χάριν, από έναν αποκωδικοποιητή καλωδιακής παιχνιδομηχανές ή συσκευή Photo CD κλπ. καλώδιακής τηλεόρασης,
- β. Χρησιμοποιήστε το θωρακισμένο καλώδιο scart.

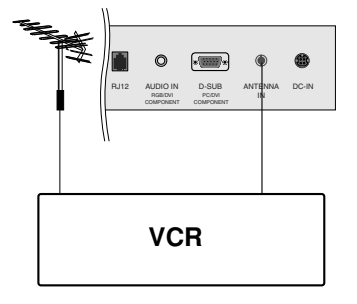

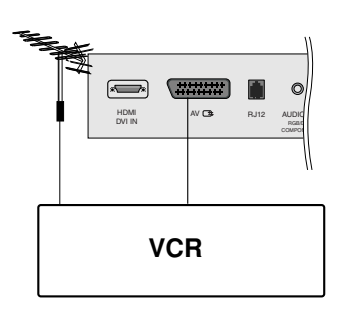

# Σύνδεση περιφερειακού εξοπλισμού

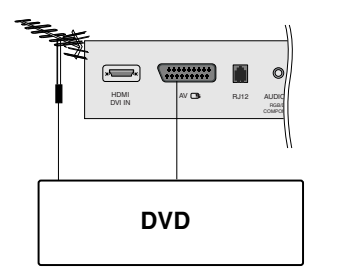

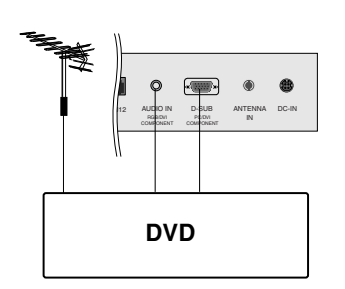

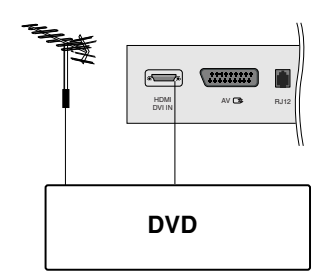

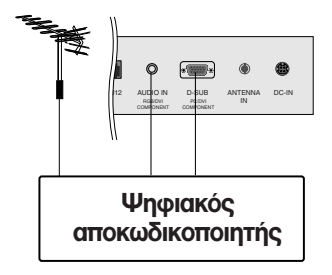

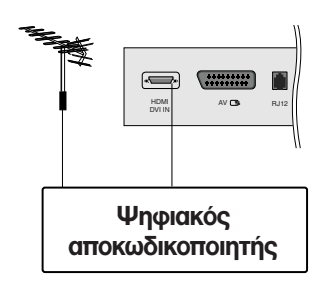

# Υποδοχές εισόδου DVD

# **ΥΠΟΔΟΧΗ EURO SCART**

- Συνδέστε την υποδοχή Euro scart του DVD στην υποδοχή Euro scart, στο πίσω μέρος της τηλεόρασης.
- 2. Πατήστε το κουμπί INPUT για να επιλέξετε AV.
- Πατήστε το κουμπί PLAY στη συσκευή DVD.
   Η εικόνα αναπαραγωγής της συσκευής DVD εμφανίζεται στην οθόνη.

# Υποδοχή εισόδου RGB

- Συνδέστε τις υποδοχές εξόδου DVD (Y Cb Cr, Y Pb Pr, Y B-Y R-Y ή Y P<sub>B</sub> P<sub>R</sub>) της συσκευής DVD στις υποδοχές D-SUB της συσκευής. Καλώδιο ήχου του ψηφιακού αποκωδικοποιητή στην υποδοχή εισόδου υπολογιστή (AUDIO IN).
- Πιέστε το πλήκτρο INPUT (είσοδος) για να επιλέξετε Συσκευή.

# Υποδοχές HDMI

- Συνδέστε την έξοδο HDMI της συσκευής DVD με την υποδοχή HDMI DVI IN της τηλεόρασης.
- Επιλέξτε την πηγή εισόδου HDMI χρησιμοποιώντας το κουμπί INPUT στο τηλεχειριστήριο.

# Υποδοχές εισόδου DTV

# Υποδοχή εισόδου RGB

- Συνδέστε τον ψηφιακό αποκωδικοποιητή με τις υποδοχές εξόδου DTV (Y Cb Cr, Y Pb Pr, Y B-Y R-Y ή Y P<sub>B</sub> P<sub>R</sub>) στην υποδοχή D-SUB της συσκευής και το καλώδιο ήχου του ψηφιακού αποκωδικοποιητή στην υποδοχή εισόδου υπολογιστή (AUDIO IN).
- Πιέστε το πλήκτρο INPUT (είσοδος) για να επιλέξετε Συσκευή.

# Υποδοχές HDMI

- Συνδέστε την έξοδο HDMI του ψηφιακού αποκωδικοποιητή με την υποδοχή HDMI DVI IN της τηλεόρασης.
- 2. Επιλέξτε την πηγή εισόδου HDMI χρησιμοποιώντας το κουμπί INPUT στο τηλεχειριστήριο.

# Σύνδεση με Ηλεκτρονικό Υπολογιστή

# Υποδοχή σύνδεσης Η/Υ

# Υποδοχή σύνδεσης RGB

- Συνδέστε το καλώδιο σήματος από την υποδοχή εξόδου του μόνιτορ του Η/Υ στην υποδοχή εισόδου PC της συσκευής.
- Συνδέστε το καλώδιο ήχου από τον Η/Υ στην υποδοχή AUDIO IN της συσκευής.
- 3. Πιέστε το πλήκτρο INPUT για να επιλέξετε RGB (ή RGB [PC]).
- Ανάψτε τον Η/Υ και η οθόνη του Η/Υ θα εμφανιστεί στην συσκευή. Η τηλεόραση μπορεί να λειτουργήσει σαν μόνιτορ Η/Υ.

# Υποδοχές HDMI

- Συνδέστε την έξοδο DVI του υπολογιστή με την υποδοχή HDMI/DVI IN (ΕΙΣΟΔΟΣ HDMI/DVI) της τηλεόρασης.
- Συνδέστε το καλώδιο ήχου από τον υπολογιστή στις υποδοχές AUDIO IN (ΕΙΣΟΔΟΣ ΗΧΟΥ (RGB/DVI)) της τηλεόρασης.
- Επιλέξτε την πηγή εισόδου HDMI/DVI [PC] χρησιμοποιώντας το κουμπί INPUT (ΕΙΣΟΔΟΣ) στο τηλεχειριστήριο.

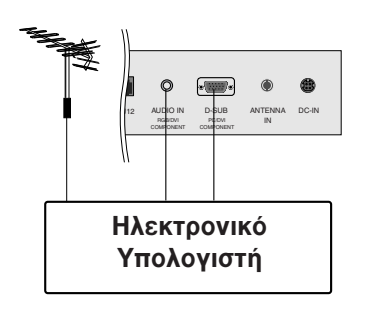

![](_page_30_Figure_12.jpeg)

| Τεχνικά χαρακτηριστικά Προβολής Μόνιτορ |         |           |      |
|-----------------------------------------|---------|-----------|------|
|                                         | Δνάλυση | Οοιζόμπια | IK'O |

| MODE | Ανάλυση<br>εικόνας   | Οριζόντια<br>συχνότητα (kHz) | Κάθετη<br>συχνότητα (Hz) |
|------|----------------------|------------------------------|--------------------------|
| VGA  | 640x480              | 31,4                         | 60                       |
| SVGA | 800x600              | 37,8                         | 60                       |
| XGA  | 1024x768<br>1280x768 | 48,3<br>47,7                 | 60<br>60                 |
| WXGA | 1360x768             | 47,7                         | 60                       |

# (Συχρονισμός εισόδου: χωριστός)

Σημείωση:

- α. Εάν η συσκευή είναι κρύα, πιθανόν να υπάρξει κάποιο "τρεμόπαιγμα" όταν την ανάβετε. Η κατάσταση είναι φυσιολογική και δεν υποδηλώνει πρόβλημα της συσκευής.
- β Αν είναι δυνατό, χρησιμοποιήστε τη λειτουργία βίντεο VESA 1360x768@60Hz για να έχετε τη βέλτιστη ποιότητας εικόνας για την οθόνη LCD. Αν χρησιμοποιείτε διαφορετική ανάλυση, μπορεί να εμφανιστούν στην οθόνη αλλοιωμένες εικόνες. Η συσκευή έχει προρυθμιστεί στη λειτουργία VESA 1360x768@60Hz.
- γ. Πιθανόν να εμφανίζονται κάποιες ελαττωματικές κουκίδες στην οθόνη ως κόκκινα, πράσινα ή μπλε στίγματα. Ωστόσο το φαινόμενο αυτό δεν έχει επίπτωση ή επίδραση στην φυσιολογική λειτουργία του μόνιτορ.
- δ. Μην πιέζετε την οθόνη υγρών κρυστάλλων LCD με το δάκτυλο σας για αρκετό χρόνο διότι μπορεί να εμφανιστούν παροδικές παραμορφώσεις.
- ε. Όταν εμφανιστεί η οθόνη του Η/Υ στη συσκευή, πιθανόν να εμφανιστούν και κάποια μηνύματα που διαφέρουν ανάλογα με την έκδοση των Windows (Win 98, 2000). Εάν εμφανίζονται μηνύματα πιέστε το πλήκτρο "Next" συνεχόμενα μέχρι αυτά να εξαφανιστούν.
- στ. Εάν εμφανίζεται το μήνυμα "**Νο signal**" στην οθόνη, ρυθμίστε τον Η/Υ σύμφωνα με τα Τεχνικά Χαρακτηριστικά Προβολής Μόνιτορ του παραπάνω πίνακα.Specification' section.

# Σύνδεση με Ηλεκτρονικό Υπολογιστή

![](_page_31_Picture_1.jpeg)

![](_page_31_Picture_2.jpeg)

# Ρύθμιση σύνδεσης με Η/Υ

Μπορείτε να ρυθμίσετε την αυτόματο συντονισμό όπως, Μη αυτ Ξμ ατη ρ ύθμιση, επαναφορά επιθυμείτε.

- Πατήστ το κουμπί INPUT και στη συνέχια τα κουμπιά ▲ / ▼ για να πιλέξτ RGB[PC].
- Πατήστ το κουμπί **ΜΕΝU** (Μνού) και στη συνέχια τα κουμπιά
   ▲ / ▼ για να πιλέξτ το μνο Screen (Ειδικές ρυθμίσεις).
- Πατήστε το κουμπί ► και στη συνέχεια τα κουμπιά ▲ / ▼ για να επιλέξετε την επιθυμητή λειτουργία οθόνης.

| S. | Screen         |        |  |
|----|----------------|--------|--|
|    | Auto config.   | To set |  |
|    | Manual config. |        |  |
| 8  | XGA Mode       |        |  |
|    | ARC            |        |  |
| 0  | Reset          |        |  |
|    |                |        |  |
| 1  |                |        |  |
| ų. | ▲▼ ◀► OK MENU  |        |  |

 Κάντε τις απαραίτητες ρυθμίσεις.Κάντε τις απαραίτητες ρυθμίσεις.

# Auto-configure (Αυτόματος συντονισμός)

Η λειτουργία χρησιμοποιείται για την αυτόματη ρύθμιση της θέσης, συχνότητας και συχνότητας ανανέωσης της οθόνης. Η προβαλλόμενη εικόνα θα εξαφανιστεί για λίγα δευτερόλεπτα ενώ ο Αυτόματος συντονισμός είναι σε εξέλιξη.

## Manual configure (Μη αυτ Ξμ ατη ρ ύθμιση)

Η λειτουργία χρησιμοποιείται για την mn ρύθμιση της θέσης, συχνότητας και συχνότητας ανανέωσης της οθόνης. Πι έστε τ αΞλ ήκτρ α ◀ / ► γι αν ακ άνετε τι ςκ ατ άλληλε ςρ υθμ ίσει ς.

# • H-Position / V-Position (Οριζόντια / Κατακόρυφη θέση)

Η λειτουργία αυτή μετακινεί την εικόνα αριστερά / δεξίά και επάνω / κάτω όπως επιθυμείτε.

## Clock (Συχνότητα)

Η λειτουργία αυτή έλαχιστοποιεί τις κατακόρυφες μπάρες ή λωρίδες που είναι ορατές στο φόντο της οθόνης. Επίσης θα αλλάξει η οριζόντια κλίμακα της οθόνης.

## Phase (Συχνότητα ανανέωσης)

Η λειτουργία αυτή επιτρέπει την απαλοιφή του οριζόντιου θορύβου και καθαρίζει ή κάνει πιο ακριβείς τους χαρακτήρες.

## Reset (Επαναφορά στις εργοστασιακές ρυθμίσεις)

Η λειτουργία αυτή επιτρέπει την επαναφόρά στην αναπαραγώγή εικόνας καλής ποιότητας που είυε προγραματιστεί στο εργοστάσιο και δεν μπορεί να τροποποιηθεί.

**Σημείωση :** Κάποια σήματα μερικών μητρικών πλακετών πιθανόν να μην λειτουργούν σωστά. Εάν το αποτέλεσμα δεν είναι ικανοποιητικό, ρυθμίστε την θέση της οθόνης, τη συχνότητα και την συχνότητα ανανέωσης χειροκίνητα.

 Πιέστε το πλήκτρο **ΟΚ** για να αποθηκεύσετε τις ρυθμίσεις για την εικόνα οθόνης Η/Υ.

# Σύνδεση με Ηλεκτρονικό Υπολογιστή

# Επιλογή κατάστασης λειτουργίας ευρείας οθόνης XGA

Για να έχετε κανονική εικόνα, ρυθμίστε την ανάλυση της κατάστασης λειτουργίας RGB και την επιλογή της κατάστασης λειτουργίας XGA ώστε να ταιριάζουν.

- Πατήστ το κουμπί MENU (Μνού) και στη συνέχια τα κουμπιά
   / ▼ για να πιλέξτ το μνο Screen (Ειδικές ρυθμίσεις).
- Πατήστε ξανά το κουμπί ► και στη συνέχεια χρησιμοποιήστε το κουμπί ▲ / ▼ για να επιλέξετε XGA Mode.
- Πατήστε το κουμπί ► και στη συνέχεια χρησιμοποιήστε τα κουμπιά ▲ / ▼ για να επιλέξετε την επιθυμητή ανάλυση XGA.

![](_page_32_Figure_6.jpeg)

4. Πιέστε επανειλημμένα το κουμπί **ΜΕΝU** (Μενού) για να επιστρέψετε στην κανονική προβολή της τηλεόρασης.

![](_page_32_Picture_8.jpeg)

![](_page_32_Picture_9.jpeg)

# Μορφή προβολής εικόνας

# Μπορείτε να παρακολουθήσετε τηλεόραση σε διάφορες μορφές προβολής εικόνας ; Spectacle (Αναμόρφωση), Original (Κανονική), 4:3, 16:9, 14:9, Zoom1, Zoom2.

Πιέστε επαναλαμβανόμενα το πλήκτρο ARC για να επιλέξετε την επιθυμητή μορφή προβολής εικόνας.

Spectacle (Αναμόρφωση) Όταν η τηλεόρασή σας λαμβάνει ένα σήμα ευρείας εικόνας, θα σας καθοδηγήσει να ρυθμίσετε την εικόνα οριζόντια, σε μη γραμμική αναλογία, για να χωράει σε ολόκληρη την οθόνη.

# Original (Κανονική)

Όταν η τηλεόρασή σας λαμβάνει ένα σήμα ευρείας εικόνας, θα αλλάξει αυτόματα στη μορφή εικόνας που θα αποσταλεί. (Αυτή η λειτουργία δεν είναι διαθέσιμη σε όλες τις χώρες.)

# 4:3

Η μορφή προβολής είναι 4 προς 3 για γενική προβολή τηλεοπτικών προγραμμάτων.

# 16:9

Μπορείτε να απολαύσετε κινηματογραφικές ταινίες (στη μορφή προβολής εικόνας 16:9) ή διάφορα τηλεοπτικά προγράμματα στη λειτουργία 16:9.

Η προβολή μορφής 16:9 προβάλλεται αυτούσια αλλά η προβολή 4:3 μεγενθύνεται προς τα αριστερά και δεξιά ώστε να προσαρμοστεί στην μορφή 16:9 και να γεμίσει πλήρως την οθόνη.

# 14:9

Μπορείτε να απολαύσετε την μορφή προβολής 14:9 ή διάφορα τηλεοπτικά προγράμματα στη λειτουργία προβολής 14:9. Η προβολή μορφής 14:9 προβάλλεται αυτούσια αλλά η προβολή 4:3 μεγενθύνεται προς τα αριστερά, δεξιά, πάνω και κάτω.

# Zoom 1 (Zouµ1)

Ακολουθεί μια επιλογή που θα σας καθοδηγήσει να προβάλετε την εικόνα χωρίς καμία εναλλαγή, ενώ θα χωράει σε ολόκληρη την οθόνη. Ωστόσο, το επάνω και το κάτω τμήμα της εικόνας θα περικοπεί.

# Zoom 2 (Zouµ2)

Επιλέξτε Zoom2 όταν θέλετε να μεταβληθεί η εικόνα, να επεκταθεί οριζόντια και να περικοπεί κάθετα. Η εικόνα θα προσαρμοστεί ανάλογα με την αλλοίωση και την κάλυψη οθόνης.

**Σημείωση :** Το μενού **ARC** (Έλεγχος αναλογίας διαστάσεων εικόνας) δεν είναι διαθέσιμο σε κατάσταση λειτουργίας RGB. HDMI ή σύνθετου σήματος εκτός των αναλογιών 4:3, 16.9 Μπορείτε να ρυθμίσετε την αναλογία μεγέθυνσης χρησιμοποιώντας το κουμπί 🔺 / Ϋ.

![](_page_33_Figure_19.jpeg)

# Ρύθμιση παραμέτρων εξωτερικής μονάδας ελέγχου ; RJ-12

- Συνδέστε στην υποδοχή εισόδου RJ-12 σε μια εξωτερική μονάδα ελέγχου (όπως ένα κουτί διασύνδεσης) για να ελέγξετε εξωτερικά τις λειτουργίες της τηλεόρασης
- Συνδέστε τη θύρα RJ-12 (επικοινωνία) της μονάδας ελέγχου στην υποδοχή RJ-12 στο πίσω μέρος της οθόνης της τηλεόρασης.
- Το καλώδιο σύνδεσης RJ-12 δεν παρέχεται μαζί με την τηλεόραση.

# Ρύθμιση RJ-12

![](_page_34_Figure_5.jpeg)

# Τύπος θύσματος, υποδοχή RJ-12 6 ακίδων

| Αρ. | Απαιτήσεις | Απαιτήσεις σήματος                  |
|-----|------------|-------------------------------------|
| 1   | NC         | Μη συνδεδεμένο                      |
| 2   | GND        | Γειωμένη πρίζα                      |
| 3   | RX         | Τυπική προδιαγραφή RJ-12            |
| 4   | ST_5V      | 400 mA 5VDC 5%, μεγ. κυμάτωση 100mV |
| 5   | ТХ         | Τυπική προδιαγραφή RJ-12            |
| 6   | NC         |                                     |

![](_page_34_Figure_8.jpeg)

Προβολή θηλυκού ακροδέκτη κουτιού.

# Διαμορφώσεις RJ-12

![](_page_34_Figure_11.jpeg)

# Ρύθμιση παραμέτρων εξωτερικής μονάδας ελέγχου ; RJ-12

# Ορισμός αναγνωριστικού αριθμού

- Χρησιμοποιήστε αυτή τη λειτουργία για να ορίσετε έναν αναγνωριστικό αριθμό για την τηλεόραση.
- Ανατρέξτε στην ενότητα "Χαρτογράφηση πραγματικών δεδομένων 1". Βλέπε σελίδα 37.
- Η λειτουργία Set ID Setup (ρύθμιση καθορισμένης ταυτότητας) βρίσκεται στο μενού υπηρεσιών.
   (ADJ => MENU => Set ID Setup)

![](_page_35_Figure_5.jpeg)

## Πρωτόκολλα επικοινωνίας

- Pu $\theta\mu \delta \varsigma$  baud: 9600 bps (UART)
- Μήκος δεδομένων: 8 bit
- Ψηφίο ισοτιμίας: None
- Χρησιμοποιήστε αντεστραμμένο καλώδιο (με ανάποδη συνδεσμολογία).

# Λίστα αναφοράς εντολών

|                        | COMMAND | COMMANE | ) data        |
|------------------------|---------|---------|---------------|
|                        | 1       | 2       | (Δεκαεξαδικά) |
| 01. Τροφοδοσία         | k       | а       | 00 ~ 01       |
| 02. Επιλογή πηγής εισα | όδου k  | b       | 00 ~ 09       |
| 03. Λόγος εικόνας      | k       | С       | 00 ~ 07       |
| 04. Σβήσιμο οθόνης     | k       | d       | 00 ~ 01       |
| 05. Σίεγαση ήχου       | k       | е       | 00 ~ 01       |
| 06. Έλεγχος έντασης ή  | ιχου k  | f       | 00 ~ 64       |
| 07. Αντίθεση           | k       | g       | 00 ~ 64       |
| 08. Φωτεινότητα        | k       | h       | 00 ~ 64       |
| 09. Color (Χρώμα)      | k       | i       | 00 ~ 64       |
| 10. Tint (Χροιά)       | k       | j       | 00 ~ 64       |
| 11. Sharpness (Ευκρίνε | ια) k   | k       | 00 ~ 0A       |
| 12. μηδενισμός έντασ   | ης      |         |               |
| OSD                    | k       | I       | 00 ~ 01       |
| 13. Κλείδωμα πλήκτρων  | k       | m       | 00 ~ 01       |
| 14. Εξισορρόπηση       | k       | t       | 00 ~ 64       |
| 15. CSM                |         |         |               |
| (προεπιλογή χρωμάτω    | ov) k   | u       | 00 ~ 03       |
| 16. Αυτόματη Διαμόρα   | ρωσηj   | u       | 00 ~ FF       |
| 17. Key (Πλήκτρο)      | m       | С       | λίστα IR      |
|                        |         | (       | υπέρυθρες)    |

- Τελικό bit: 1 bit
- Κώδικας επικοινωνίας: Κώδικας ASCII

# Πρωτόκολλο εκπομπής / λήψης

### Εκπομπή

### [Command1][Command2][ ][Set ID][ ][Data][Cr]

- \* [Command 1]: Πρώτη εντολή. (j, k ή m)
- \* [Command 2]: Δεύτερη εντολή.
- \* [Set ID]: Το εύρος ρύθμισης είναι 1 ~ 99. Όταν ορίζετε ως αναγνωριστικό αριθμό το '0', ελέγχετε όλες τις συνδεδεμένες συσκευές. Ο αναγνωριστικός αριθμός εμφανίζεται ως δεκαδικός αριθμός (1~99) στο μενού και ως δεκαεξαδικός (0x0~0x63) στο πρωτόκολλο εκπομπής/λήψης.
- \* [DATA]: Για τη διαμεταβίβαση των δεδομένων της εντολής.
   Διαβιβάστε 'FF' για ανάγνωση της κατάστασης της εντολής.
- \* [Cr]: Κωδικός enter
- ASCII '0x0D'
- \* [ ]: Κωδικός ASCII 'space (0x20)'
- \* Τα Set ID & DATA (δεδομένα) έχουν δύο χαρακτήρες, για παράδειγμα '00', '30'....

### Αναφορά κανονικής λήψης

## [Command2][ ][Set ID][ ][OK][Data][x]

\* Η οθόνη εκπέμπει ACK (αναφορά λήψης) βάσει αυτού του φορμά όταν λαμβάνει φυσιολογικά δεδομένα. Εεκίνη τη στιγμή, αν τα δεδομένα είναι σε κατάσταση ανάγνωσης, εμφανίζει την κατάστασή τους. Αν τα δεδομένα είναι σε κατάσταση εγγραφής, επιστρέφει τα δεδομένα του υπολογιστή.

### Αναφορά εσφαλμένης λήψης

### [Command2][ ][Set ID][ ][NG][Data][x]

\* Η οθόνη εκπέμπει ACK (αναφορά λήψης) βάσει αυτού του φορμά όταν λαμβάνει μη φυσιολογικά δεδομένα από μη εφικτές λειτουργίες ή σφάλματα επικοινωνίας.

# Ρύθμιση παραμέτρων εξωτερικής μονάδας ελέγχου : RJ-12

## 01. Power On (Command:a) [Ενεργοποίηση (Εντολή:a)]

Για να ενεργοποιήσετε/απενεργοποιήσετε την τηλεόραση. Εκπομπή

[k][a][ ][Set ID][ ][Data][Cr]

Data 00: Απενεργοποίηση 01: Ενεργοποίηση

<u>Αναφορά λήψης</u>

[a][ ][Set ID][ ][OK][Data][x]

### 02. Input Select (Command:b) [Επιλογή πηγής εισόδου (Εντολή:b)] (Κύρια πηγή εισόδου εικόνας)

Για να επιλέξετε πηγή εισόδου για την τηλεόραση. Μπορείτε επίσης να επιλέξετε πηγή εισόδου από το κουμπί TV/VIDEO του τηλεχειριστηρίου της τηλεόρασης.

### <u>Εκπομπή</u>

| [k][b][ ][Set ID][ ][Data][Cr] |                    |
|--------------------------------|--------------------|
| Data 00 ~ 01 : TV              | 06 ~ 07 : RGB      |
| 02 ~ 03 : AV                   | 08 ~ 09 : HDMI/DVI |
| 04 ~ 05 : Component            |                    |
| Αναφορά λήψης                  |                    |

[b][ ][Set ID][ ][OK][Data][x]

03. Aspect Ratio (Command:c) [Λόγος εικόνας (Εντολή:c)] (Αναλογία διαστάσεων κύριας εικόνας)

Για να ρυθμίσετε το λόγο εικόνας. Μπορείτε επίσης να ρυθμίσετε την αναλογία διαστάσεων της εικόνας χρησιμοποιώντας το κουμπί ARC (Ελεγχος αναλογίας διαστάσεων εικόνας) στο τηλεχειριστήριο ή από το μενού Screen (Οθόνη). Εκπομπή

### [k][c][ ][Set ID][ ][Data][Cr]

| Data | 00 : | Original              | 04 : Zouµ1   |
|------|------|-----------------------|--------------|
|      | 01 : | Κανονική εικόνα (4:3) | 05 : Ζουμ2   |
|      | 02 : | Ευρεία εικόνα (16:9)  | 06: Original |
|      | 03 : | Spectacle             | 07: 14:9     |

\* Όραση / Ζουμ 1,2 / Αρχικό / το 14:9 δεν διατίθεται σε λειτουργία Component / RGB / HDMI.

### Αναφορά λήψης

[c][ ][Set ID][ ][OK][Data][x]

## 04. Screen Mute (Command:d) [Σ6ήσιμο οθόνης (Εντολή:d)]

Για το σβήσιμο και το άναμμα της οθόνης.

<u>Εκπομπή</u>

[k][d][ ][Set ID][ ][Data][Cr]

Data 00 : Σβήσιμο απενεργοποιημένο (Υπάρχει εικόνα)

01 : Σβήσιμο ενεργοποιημένο (Δεν υπάρχει εικόνα) Αναφορά λήψης

[d][ ][Set ID][ ][OK][Data][x]

### 05. Volume Mute (Command:e) [Σίγαση ήχου (Εντολή:e)]

Για την ενεργοποίηση/απενεργοποίηση της σίγασης ήχου. Μπορείτε επίσης να κάνετε αυτή τη ρύθμιση από το κουμπί MUTE (Σίγαση) στο τηλεχειριστήριο. Εκπομπή

### [k][e][ ][Set ID][ ][Data][Cr]

- Data 00 : Σίγαση απενεργοποιημένη (Ηχος ενεργοποιημένος)
  - 01 : Σίγαση ενεργοποιημένη (Ηχος απενεργοποιημένος)

### <u>Αναφορά λήψης</u>

[e][ ][Set ID][ ][OK][Data][x]

# 06. Volume Control (Command:f) [Ελεγχος έντασης ήχου (Εντολή:f)]

Για να ρυθμίσετε την ένταση του ήχου. Μπορείτε επίσης να ρυθμίσετε τον ήχο από τα κουμπιά έντασης στο τηλεχειριστήριο.

<u>Εκπομπή</u>

### [k][f][ ][Set ID][ ][Data][Cr]

Data Ελάχιστο: 00 ~ Μέγιστο: 64 (μετάδοση με δεκαεξαδικό κωδικό)

 Ξ Ανατρέξτε στην νότητα "Χαρτογράφηση πραγματικών δεδομένων 1" όπως φαίνεται παρακάτω.

### Αναφορά λήψης

[f][ ][Set ID][ ][OK][Data][x]

## 07. Contrast (Command:g) [Αντίθεση (Εντολή:g)]

Για να ρυθμίσετε την αντίθεση της εικόνας. Μπορείτε επίσης να κάνετε αυτή τη ρύθμιση από το μενού Picture (Εικόνα). Εκπομπή

[k][g][ ][Set ID][ ][Data][Cr]

Data Ελάχιστο: 00 ~ Μέγιστο: 64 (μετάδοση με δεκαεξαδικό κωδικό)

 Ξ Ανατρέξτε στην ενότητα "Χαρτογράφηση πραγματικών δεδομένων 1" όπως φαίνεται παρακάτω.

Αναφορά λήψης

[g][ ][Set ID][ ][OK][Data][x]

### 08. Brightness (Command:h) [Φωτεινότητα (Εντολή:h)]

Για να ρυθμίσετε την φωτεινότητα της εικόνας. Μπορείτε επίσης να κάνετε αυτή τη ρύθμιση από το μενού Picture (Εικόνα).

<u>Εκπομπή</u> [k][h][ ][Set ID][ ][Data][Cr]

Data Ελάχιστο: 00 ~ Μέγιστο: 64 (μετάδοση με

δεκαεξαδικό κωδικό)

Ξ Ανατρέξτε στην ενότητα "Χαρτογράφηση πραγματικών δεδομένων 1" όπως φαίνεται παρακάτω.

### Αναφορά λήψης

| [h][ ][Set ID][ ][OK][Data][x]                                    |                                                                   |
|-------------------------------------------------------------------|-------------------------------------------------------------------|
| <ul> <li>Χαρτογράφηση</li> <li>πραγματικών δεδομένων 1</li> </ul> | <ul> <li>Χαρτογράφηση</li> <li>πραγματικών δεδομένων 2</li> </ul> |
| 00 : Step 0                                                       | 00: Step 0                                                        |
| 0A : Step 10                                                      | :<br>01: Step 10                                                  |
| 0F : Step 15<br>10 : Step 16                                      | :<br>05: Step 50<br>06: Step 60                                   |
| 64 : Step 100                                                     |                                                                   |
| * Χροιά : -50 ~ +50                                               | 0A: Step 100                                                      |

# Ρύθμιση παραμέτρων εξωτερικής μονάδας ελέγχου ; RJ-12

### 09. Color (Command:i) [Χρώμα (Εντολή:i)]

Για να ρυθμίσετε το χρώμα της εικόνας. Μπορείτε επίσης να κάνετε αυτή τη ρύθμιση από το μενού Εικόνα.

<u>Εκπομπή</u>

[k][i][ ][Set ID][ ][Data][Cr]

Data Ελάχιστο : 00 ~ Μέγιστο : 64 (μετάδοση με δεκαεξαδικό κωδικό)

 Ξ Ανάτρέξτε στην ενότητα "Χαρτογράφηση πραγματικών δεδομένωνε 1". Βλέπε΄ σελίδα 37.
 Αναφορά λήψης

Αναφορά ληφης

[i][ ][Set ID][ ][OK][Data][x]

## 10. Tint (Command:j) [Χροιά (Εντολή:j)]

Για να ρυθμίσετε τη χροιά της εικόνας. πορείτε επίσης να κάνετε αυτή τη ρύθμιση από το μενού Εικόανα.

Εκπομπή

[k][j][ ][Set ID][ ][Data][Cr]

Data Ελάχιστο : Κόκκινο 00 ~ Μέγιστο : Πράσινο 64 (μετάδοση με δεκαεξαδικό κωδικό)

 Ξ Ανατρέξτε στην ενότητα "Χαρτογράφηση πραγματικών δεδομένων 1". Βλέπε σελίδα 37.

Αναφορά λήψης

[j][ ][Set ID][ ][OK][Data][x]

## 11. Sharpness (Command:k) [Ευκρίνεια (Εντολή:k)]

Για να ρυθμίσετε την ευκρίνια της εικόνας.

Μπορείτε επίσης να κάνετε αυτή τη ρύθμιση από το μενού Εικόνα. <u>Εκπομπή</u>

### [k][k][ ][Set ID][ ][Data][Cr]

Data Ελάχιστο: 00 ~ Μέγιστο : 0Α (μετάδοση με δεκαεξαδικό κωδικό)

 Ξ Ανατρέξτε στην ενότητα "Χαρτογράφηση πραγματικών δεδομένων 2". Βλέπε σελίδα 37.

### Αναφορά λήψης

[k][ ][Set ID][ ][OK][Data][x]

## 12. OSD Mute (μηδενισμός έντασης OSD) (Command:I)

Για να επιλέξετε την ενεργοποίηση/απενεργοποίηση της σίγασης των OSD (On Screen Display).

<u>Εκπομπή</u>

| [k][I][ ][ | Set ID][ | ][Data][Cr] |  |
|------------|----------|-------------|--|
|------------|----------|-------------|--|

Data 00: ενεργοποίηση σίγασης OSD 01: απενεργοποίηση σίγασης OSD

Αναφορά λήψης

[I][ ][Set ID][ ][OK][Data][x]

### 13. Key Lock (Command:m) [Κλείδωμα κουμπιών (Εντολή:m)]

Για να κλειδώσετε το τηλεχειριστήριο και τα στοιχεία ελέγχου της πρόσοψης της οθόνης στην τηλεόραση. Εκπομπή

| [k][m][ | ISet IDI | ][Data][Cr] |  |
|---------|----------|-------------|--|

Data 00: Απενεργοποίηση κλειδώματος 01: Ενεργοποίηση κλειδώματος

Αναφορά λήψης

[m][ ][Set ID][ ][OK][Data][x]

 Ξ Αν δεν χρησιμοποιείτε το τηλεχειριστήριο και τα στοιχεία ελέγχου της πρόσοψης της οθόνης στην οθόνη, χρησιμοποιήστε αυτήν την κατάσταση λειτουργίας. Όταν διακοπεί η τροφοδοσία ρεύματος, το κλείδωμα του τηλεχειριστηρίου απενεργοποιείται.

### 14. Balance (Command:t) [Εξισορρόπηση (Εντολή:t)]

Για να αλλάξετε την ισορροπία ήχου (L/R) στην τηλεόραση. Εκπομπή

# [k][t][ ][Set ID][ ][Data][Cr]

Data Ελάχιστο: 00(L50) ~ Μέγιστο: 64(R50) (μετάδοση με δεκαεξαδικό κωδικό)

Ξ Ανατρέξτε στην ενότητα "Χαρτογράφηση πραγματικών δεδομένωνε 1". Βλέπε σελίδα 37.

Αναφορά λήψης

[t][ ][Set ID][ ][OK][Data][x]

## 15. Προεπιλογή χρωμάτων - CSM (Command:u)

Για να αλλάξετε την προεπιλογή χρωμάτων (CSM) στην τηλεόραση

Εκπομπή

01

[k][u][ ][Set ID][ ][Data0][ ][Cr]

Ελάχιστο : 00 ~ Μέγιστο : 03(μετάδοση με δεκαεξαδικό κωδικό)

Data 00 : Ψυχρό 02 : Θερμό

: Κανονικό 03 : Χρήστης

Αναφορά λήψης

[u][ ][Set ID][ ][OK][Data][x]

# 16. Αυτόματη Διαμόρφωση (Command:j u)

Για να διεξάγετε Αυτόματη Διαμόρφωση. (Μόνο RGB-PC)

<u>Εκπομπή</u>

[j][u][ ][Set ID][ ][Data 0][Cr]

Ελάχιστο : 00 ~ Μέγιστο : FF - Δεν υπάρχει μέσο. (μετάδοση με δεκαεξαδικό κωδικό)

Αναφορά λήψης

[u][ ][Set ID][ ][OK][Data][x]

# 17. Key (Command:m c) [Κουμπί (Εντολή:m c)]

Για να εκτελέσετε εντολή πλήκτρου στέλνοντας κωδικό IR με RJ-12.

<u>Εκπομπή</u>

[m][c][ ][Set ID][ ][Data][Cr]

Data: Λίστα IR αναφοράς (μετάδοση με δεκαεξαδικό κωδικό)

## <u>Αναφορά λήψης</u>

[c][ ][Set ID][ ][OK][Data][x]

# Ρύθμιση παραμέτρων εξωτερικής μονάδας ελέγχου ; RJ-12

| Key Code | (Κώδικας | κουμπιού) |
|----------|----------|-----------|
|----------|----------|-----------|

| Κώδικας (Hexa)                                                                                                    | Λειτουργία                                                                                                    | Σημείωση                                                                                                    |
|----------------------------------------------------------------------------------------------------|----------------------------------------------------------------------------------------------------|----------------------------------------------------------------------------------------------------|
| 00<br>01<br>02<br>03<br>08<br>C4<br>C5<br>09<br>10~19<br>0E<br>43<br>44<br>79<br>4D<br>52<br>98<br>D6<br>5A<br>BF<br>C6<br>D5<br>76<br>AF | ΕΠΑΝΩ ▲<br>ΚΑΤΩ ▼<br>ΗΧΟΣ ►<br>ΗΧΟΣ <<br>Ενεργοποίηση/<br>Απενεργοποίηση<br>ΑΝΑΜΕΝΗ<br>ΣΒΗΣΤΗ<br>ΣΙΓΑΣΗ<br>Αρθμόςπλήκτρου 0~9<br>Sleep (Υπνος)<br>Μενού<br>ΟΚ<br>ΑRC<br>PSM<br>SSM<br>Πηγή<br>TV<br>ΑV<br>Component<br>HDMI/DVI<br>RGB<br>ARC(4:3)<br>ARC(ZOOM) | Πλήκτρο R/C<br>Πλήκτρο R/C<br>Πλήκτρο R/C<br>Πλήκτρο R/C<br>Πλήκτρο R/C (Ενεργοποίηση/ Απενεργοποίηση)<br>Ξεχωριστός κωδικός IR (Μόνο αναμένη)<br>Ξεχωριστός κωδικός IR (Μόνο σβηστή)<br>Πλήκτρο R/C<br>Πλήκτρο R/C<br>Πλήκτρο R/C<br>Πλήκτρο R/C<br>Πλήκτρο R/C<br>Πλήκτρο R/C<br>Πλήκτρο R/C<br>Πλήκτρο R/C<br>Πλήκτρο R/C<br>Πλήκτρο R/C<br>Πλήκτρο R/C<br>Πλήκτρο R/C<br>Πλήκτρο R/C<br>Ξεχωριστή (Επιλογή εισόδου TV)<br>Ξεχωριστή (Επιλογή εισόδου AV)<br>Διακριτός κωδικός IR (επιλογή συσκευής εισόδου)<br>Ξεχωριστή (Επιλογή εισόδου HDMI/DVI)<br>Ξεχωριστή (Επιλογή εισόδου RGB)<br>Ξεχωριστός κωδικός IR (Μόνο στη λειτουργία 43)<br>Ξεχωριστός κωδικός IR (Μόνο στη λειτουργία Zoom) |

# Λίστα ελέγχου για την αντιμετώπιση προβλημάτων

| Η λειτουργία δεν είναι κανονική.   |                                                                                                    |  |
|------------------------------------|----------------------------------------------------------------------------------------------------|--|
| Το τηλεχειριστήριο<br>δεν δουλεύει | <ul> <li>Ελέγξτε αν υπάρχουν εμπόδια μεταξύ του προϊόντος και του τηλεχειριστηρίου.</li> <li>Οι μπαταρίες έχουν τοποθετηθεί με τη σωστή πολικότητα (+ στο +, - στο -);</li> <li>Έχει ρυθμιστεί η σωστή απομακρυσμένη κατάσταση λειτουργίας: TV, VCR κ.λπ.;</li> <li>Τοποθετήστε νέες μπαταρίες.</li> </ul> |  |
| Ξαφνική διακοπή<br>τροφοδοσίας     | <ul> <li>Έχει ρυθμιστεί ο χρονοδιακόπτης;</li> <li>Ελέγξτε τις ρυθμίσεις λειτουργίας. Η τροφοδοσία διακόπηκε</li> <li>Δεν πραγματοποιείται μετάδοση σε σταθμό που έχει συντονιστεί με ενεργοποιημένη τη ρύθμιση Auto off (αυτόματη απενεργοποίηση).</li> </ul>                                             |  |

| Η λειτουργία βίντεο δεν λειτουργεί.                                               |                                                                                                    |
|-----------------------------------------------------------------------------------|----------------------------------------------------------------------------------------------------|
| Δεν υπάρχει<br>εικόνα & ήχος                                                      | <ul> <li>Ελέγξτε αν το προϊόν είναι ενεργοποιημένο.</li> <li>Δοκιμάστε ένα άλλο κανάλι. Το πρόβλημα μπορεί να δημιουργείται από τη μετάδοση.</li> <li>Το καλώδιο τροφοδοσίας έχει συνδεθεί σε πρίζα;</li> <li>Ελέγξτε την κατεύθυνση ή/και τη θέση της κεραίας.</li> <li>Δοκιμάστε αν η πρίζα παρέχει τροφοδοσία ρεύματος, συνδέοντας το καλώδιο ενός άλλου προϊόντος.</li> </ul>                |
| Καθυστέρηση στην<br>εμφάνιση της εικόνας<br>μετά την ενεργοποίηση<br>της συσκευής | <ul> <li>Αυτό είναι φυσιολογικό, η εικόνα δεν έχει ήχο κατά τη διάρκεια εκκίνησης του<br/>προϊόντος. Ζητήστε τεχνική υποστήριξη, αν δεν εμφανιστεί η εικόνα μετά από πέντε<br/>λεπτά.</li> </ul>                                                                                                    |
| Κανένα χρώμα ή<br>κακή ποιότητα<br>χρωμάτων ή<br>εικόνας                          | <ul> <li>Ρυθμίστε κατάλληλα την επιλογή μενού <b>Color</b> (Χρώμα).</li> <li>Κρατήστε μια επαρκή απόσταση μεταξύ του προϊόντος και του βίντεο.</li> <li>Δοκιμάστε ένα άλλο κανάλι. Το πρόβλημα μπορεί να δημιουργείται από τη μετάδοση.</li> <li>Τα καλώδια βίντεο έχουν συνδεθεί σωστά;</li> <li>Ενεργοποιήστε οποιαδήποτε λειτουργία για να επαναφέρετε τη φωτεινότητα της εικόνας.</li> </ul> |
| Οριζόντιες/κάθετες<br>γραμμές ή<br>τρεμούλιασμα της<br>εικόνας                    | <ul> <li>Ελέγξτε για παρεμβολές στο γύρω χώρο, που προκαλούνται, για παράδειγμα,<br/>από ηλεκτρονικές συσκευές ή ηλεκτρικά εργαλεία.</li> </ul>                                                                                                    |
| Κακή λήψη<br>ορισμένων<br>καναλιών                                                | <ul> <li>Ο σταθμός ή το καλώδιο παρουσιάζουν προβλήματα, συντονιστείτε σε άλλο σταθμό.</li> <li>Το σήμα του σταθμού είναι αδύναμο. Αλλάξτε την κατεύθυνση της κεραίας για λήψη ενός πιο αδύναμου σήματος σταθμού.</li> <li>Ελέγξτε για πηγές ενδεχόμενων παρεμβολών.</li> </ul>                                                                                                    |
| Γραμμές ή<br>ραθδώσεις στις<br>εικόνες                                            | • Ελέγξτε την κεραία (Αλλάξτε την κατεύθυνση της κεραίας).                                                                                                    |

# Λίστα ελέγχου για την αντιμετώπιση προβλημάτων

| Ο ήχος δεν ακούγεται.                                        |                                                                                                    |  |
|--------------------------------------------------------------|----------------------------------------------------------------------------------------------------|--|
| Σωστή εικόνα<br>χωρίς ήχο                                    | <ul> <li>Πιέστε το κουμπί VOL/VOLUME (Ενταση ήχου).</li> <li>Έχει ενεργοποιηθεί η σίγαση; Πιέστε το κουμπί MUTE (Σίγαση).</li> <li>Δοκιμάστε ένα άλλο κανάλι. Το πρόβλημα μπορεί να δημιουργείται από τη μετάδοση.</li> <li>Τα καλώδια ήχου έχουν συνδεθεί σωστά;</li> </ul> |  |
| Καμία έξοδος από<br>ένα ηχείο                                | <ul> <li>Ρυθμίστε κατάλληλα την επιλογή μενού Balance (Εξισορρόπηση).</li> </ul>                                                                                                    |  |
| Μη φυσιολογικός<br>ήχος από το<br>εσωτερικό του<br>προϊόντος | <ul> <li>Όταν υπάρχει αλλαγή στην υγρασία ή τη θερμοκρασία του χώρου, μπορεί να<br/>ακουστεί ένας μη φυσιολογικός ήχος κατά την ενεργοποίηση ή απενεργοποίηση<br/>του προϊόντος. Δεν πρόκειται για ελάττωμα του προϊόντος.</li> </ul>                                        |  |

|                                                                                                | Υπάρχει πρόβλημα στην κατάσταση λειτουργίας PC.<br>(Ισχύει μόνο για την κατάσταση λειτουργίας PC)                                                                     |
|------------------------------------------------------------------------------------------------|----------------------------------------------------------------------------------------------------|
| Το σήμα βρίσκεται<br>εκτός εύρους.                                                             | <ul> <li>Ρυθμίστε την ανάλυση, την οριζόντια συχνότητα ή την κάθετη συχνότητα.</li> <li>Ελέγξτε την πηγή εισόδου.</li> </ul>                                          |
| Οριζόντια γραμμή ή<br>λωρίδα στο φόντο &<br>Οριζόντιος θόρυθος &<br>Λανθασμένη θέση<br>εικόνας | <ul> <li>Ενεργοποιήστε τη ρύθμιση Auto configure (Αυτόματη ρύθμιση) ή ρυθμίστε το<br/>χρονισμό κατακόρυφης και οριζόντιας σάρωσης και τη θέση της εικόνας.</li> </ul> |
| Ασταθές χρώμα<br>στην οθόνη ή<br>μονόχρωμη εικόνα                                              | <ul> <li>Ελέγξτε το καλώδιο σήματος.</li> <li>Εγκαταστήστε πάλι την κάρτα βίντεο στον υπολογιστή.</li> </ul>                                                          |

# Τεχνικά χαρακτηριστικά

| Ισχύς εισόδου<br>Προσαρμογέας AC/DC<br>Κατανάλωση ρεύματος | 16V === 3,2A<br>LIEN CHANG LCA02<br>65W                            |
|------------------------------------------------------------|--------------------------------------------------------------------|
| Διαστάσεις<br>(Πλάτος x Βάθος x Ύψος)                      | 487,0mm x 166,9mm x 404,0mm<br>19,2ίντσες x 6,6ίντσες x 15,9ίντσες |
| Βάρος (Καθαρό)                                             | 5,6kg (12,3ίβρες)                                                  |
| Σύστημα τηλεόρασης                                         | PAL/SECAM B/G/D/K, PAL I/II, SECAM L/L'                            |
| άλυψη προγραμμάτων                                         | VHF: E2 ~ E12, UHF: E21 ~ E69, CATV: S1 ~ S20, HYPER: S21 ~ S47    |
| Σύνθετη αντίσταση εξωτερικής<br>κεραίας                    | 75 Ω                                                               |

\* Τα παραπάνω χαρακτηριστικά είναι πιθανό να αλλάξουν χωρίς προηγούμενη ειδοποίηση για τη βελτίωση της ποιότητας.

# Σημείωση

![](_page_43_Picture_0.jpeg)